# 2021 Specialty Vehicle Manufacturer (SVM) Policies and Procedures Manual

# **GENERAL MOTORS FLEET** SPECIAL VEHICLE MANUFACTURER

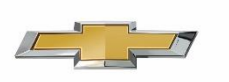

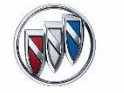

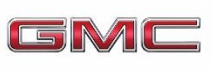

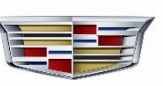

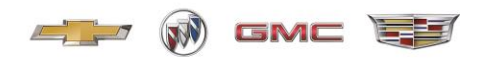

#### Overview

This SVM Policies and Procedures Manual (the "Manual") includes the policies and procedures applicable to the SVM Program, including the necessary internet reference material, contact listing, and useful forms. This Manual replaces any prior publication(s).

When referred to a web site, be sure to review all Terms and Conditions to ensure compliance.

#### Contents

| Contact Information                                                                                                   | 3  |
|----------------------------------------------------------------------------------------------------|----|
| Incomplete Vehicle Sale Guidance                                                                                      | 4  |
| Fleet Tools User ID/Password                                                                                          | 5  |
| SAMPLE OF ITEMS FOUND ON FLEET TOOLS                                                                                  | 5  |
| SVM Forms                                                                                                    | 6  |
| GM I-Manage                                                                                                    | 9  |
| Vehicle Ordering– Ambulance, Bus, Commercial, and Personal Use                                                        | 12 |
| Replacement of Damaged Vehicle Labels and Documents                                                                   | 13 |
| How to View Recall and Field Actions                                                                                  | 15 |
| New Vehicle Alterations and Incomplete Vehicle Letter                                                                 | 22 |
| Coachbuilders Only - Eligible Vehicles and Conversion Limitations                                                     | 23 |
| Delayed Warranty Start                                                                                                | 24 |
| Disclosure of Vehicle Modification / Use or Sale of Non-GM Parts and Accessories and Sale of Non-GM Service Contracts | 27 |

| Vehicle Delivery / Care of Vehicle and Storage                         | 29 |
|------------------------------------------------------------------------|----|
| Field Product Reports                                                  | 31 |
| GM Trademark Usage                                                     | 33 |
| Appendix A (Example of Delayed Warranty Start Form)                    | 34 |
| Appendix B (Receiving Hours Notification Form)                         | 35 |
| Appendix C (Insurance Certificate)                                     |    |
| Appendix D (SVM Business Information Form)                             |    |
| Appendix E (Cadillac Master Coachbuilder Customer Ackowledgement form) | 42 |

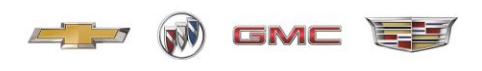

## **Contact Information**

| Group (SVM)                                | Name                | Phone        | Email/Website                            |
|--------------------------------------------|---------------------|--------------|------------------------------------------|
| Manager                                    | Jim Connelly        | 313-319-4458 | jim.connelly@gm.com                      |
| Commercial                                 | Wendell Mitchem     | 313-319-2170 | wendell.mitchem@gm.com                   |
| Bus/Ambulance/RV/<br>Mobility/Personal Use | Cynthia Mattison    | 313-303-2580 | cynthia.mattison@gm.com                  |
| Medium Duty /<br>Commercial                | Bill Schlander      | 313-910-2527 | bill.a.schlander@gm.com                  |
| SVM Administration                         | Fleet Action Center | 800-353-3867 | svm.mailbox@gm.com                       |
| International Fleet<br>Sales               | Kreg Kitchen        | 510-569-9024 | kreg.kitchen@internationalfleetsales.com |

| Group (Help Desk)              | Phone        | Email/Website                   |
|--------------------------------|--------------|---------------------------------|
| GM Upfitter Integration        |              | www.gmupfitter.com              |
| Chassis for Export - Inquiries |              | www.internationalfleetsales.com |
| GM Mobility Assistance         | 800-323-9935 | www.gmmobility.com              |
| Chevrolet Customer Assistance  | 800-222-1020 |                                 |
| Chevrolet Roadside Assistance  | 800-243-8872 |                                 |
| GMC Roadside Assistance        | 800-462-8782 |                                 |

| Group (Help Desk)      | Phone        | Prompt # | Prompts                                 |
|------------------------|--------------|----------|-----------------------------------------|
| Fleet Action Center    | 800-353-3867 | Prompt 1 | If you know your party's extension      |
|                        |              | Prompt 2 | Business Choice                         |
|                        |              | Prompt 3 | FAN Inquiries                           |
|                        |              | Prompt 4 | Order Management                        |
|                        |              | Prompt 5 | Fleet Service                           |
|                        |              | Prompt 6 | Commercial and Fleet Incentives         |
| Dealer Business Center | 888-414-6322 | Prompt 1 | Sales Incentives, Invoices, COV's       |
|                        |              | Prompt 2 | Delivery Reporting                      |
|                        |              | Prompt 3 | Service trans-vehicle damage in transit |
|                        |              |          | claims, missing labels) Warranty Claims |
|                        |              | Prompt 4 | Vehicle Ordering / Shipping Status      |
| GM Exchange Reports    | 888-337-1010 | Prompt 1 | Press prompt 1 again (Must advise to    |
| AND SIR Issues         |              |          | open ticket with: FSVM ASMS 11252 for   |
|                        |              |          | system issues or missing reports        |

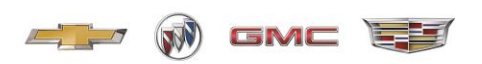

## **Incomplete Vehicle Sale Guidance**

Please review this information and report deliveries pursuant to the applicable vocations listed below. Vehicle reporting should be in accordance with the Dealer Sales Allowance and Incentive Manual, U.S. Sales, Service and Marketing (SSM) guidelines. Please reference that manual for further details.

#### **Bus/Ambulance:**

The GM Dealer should report deliveries of incomplete vehicles originally ordered by Bus and Ambulance SVMs in GM's Order Workbench – Deliver Vehicle (OWB-DV) system at the time of incomplete vehicle sale. If the end user is not known, the GM Dealer will report the incomplete vehicle as a fleet sale (035) and add code XFE to the delivery to avoid SFE incentive charge backs and audits. Fleet deliveries to SVMs may use the SVM bailment FAN 858926. Once the end user is known, the unit will be re-delivered and OWB-DV will be updated with the correct information and delivery type.

#### **Recreational Vehicles (RV):**

Within ten days of the vehicle arriving at the SVM, the GM Dealer should report the incomplete vehicle sale in GM's OWB-DV system. Since the end user is not known, the GM Dealer must deliver the incomplete vehicle as a small business sale (018) to the applicable RV SVM. Delivery will always remain as a small business sale (018). No changes are to be made to the sales date or delivery code. These vehicles will be sold by RV distributors to RV retail customers.

#### **Commercial:**

If GM Dealers are flooring incomplete vehicles that have been re-invoiced to GM Dealers inventory by SVMs, GM Dealer has not transferred title nor received payment for the vehicles based on the General Motors Dealer Sales Allowance and Incentive Manual, then carrying the vehicles in GM Dealer inventory is acceptable. Delivery information including delivery type will be determined by the ultimate end user.

#### Mobility:

The GM Dealer should report deliveries of vehicles originally ordered by Mobility SVMs in GM's Order Workbench – Deliver Vehicle (OWB-DV) system at the time of vehicle sale. Since the end user is not known, the GM Dealer must deliver the incomplete vehicle as a small business sale (018) to the applicable Mobility SVM. Delivery will always remain as a small business sale (018). No changes are to be made to the sales date or delivery code. These vehicles will be sold by Mobility distributor's to Mobility retail customers.

#### Medium Duty Assistance Program (MDAP)

The GM Dealer is required to report deliveries of incomplete vehicles originally ordered by MDAP Upfitters in GM's OWB-DV system at the time of incomplete vehicle sale. If the end user is not known, the GM Dealer will report the incomplete vehicle as a fleet sale (035) and add code XFE to the delivery to avoid SFE incentive charge backs and audits. Fleet deliveries to MDAP Upfitters will use the assigned MDAP GM Fleet Account Number (FAN). Once the end user is known, the MDAP Upfitter will notify the releasing Dealer and provide the necessary end-user information. It is GM's policy that ALL Medium Duty end users are required to establish a GM FAN regardless of company size. If the end user does not have a GM fleet account number, the Dealer will be required to apply for a GM FAN. It is the Dealer's responsibility to update ALL OWB-DV records by re-reporting the unit with the secondary GM FAN information. The record must maintain the original 035 fleet delivery type as well as the original delivery date. If required, a delayed warranty start can be submitted once the OWB-DV record has been updated. The secondary end-user information on the revised OWB-DV record and the end-user information on the delayed warranty start information MUST match to be considered for processing.

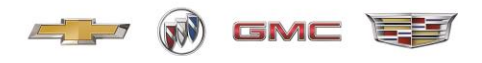

## Fleet Tools User ID/Password

As an SVM you must have access to GM Fleet Tools located at <u>https://www.gmfleet.com/fleet-tools.html</u>.

#### For new users please click on the link below and complete the required fields. Email your completed form to your SVM Account Manager.

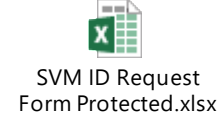

GM security procedures require that each user obtain their own unique ID/password.

CREATE COMPLEX PASSWORDS that are difficult to guess by not using common words, phrases, family member names or birthdates.

KEEP YOUR PASSWORDS AND LOGIN CREDENTIALS SECRET even to trusted coworkers and administrative assistants. Do not post your password near your computer.

#### For current users needing assistance with your SVM User ID/Password:

- Click "Forgot Password" and answer the security questions you created when you signed up.
- If you still require assistance, please contact your SVM Account Manager

# IMPORTANT: Passwords expire after 60 days. Make sure you are logging in on a regular basis to eliminate the risk of being locked out.

## SAMPLE OF ITEMS FOUND ON FLEET TOOLS

**Order Workbench -** System used by dealers to place vehicle orders; manage inventory; and report vehicle deliveries (sales).

**Online Order Guide** - Dealer Order Guide for standard equipment, packages, optional equipment, and technical information.

**GM Pricing** - Pricing for GM vehicles.

**BARS Reprint Request** - Allows reprinting of GM Billing and Accounts Receivable System.

**Special Info Reporting (SIR)** - System allows dealers the ability to submit requests for specific vehicles by model and model year. In turn the system allows SVMs the ability to invoice (via BARS) dealers for the requested vehicle.

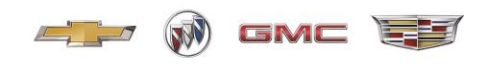

**GM Exchange Reports Mailbox** - Allows users to view their GM reports (invoices, warranty, delivery confirmations, incentive memos, etc.). Primarily for use by business office and management teams.

## SVM Forms

The form(s) are used to apply for and request daily business transactions with the SVM group. Form(s) should be completed and emailed to the SVM group at SVM.mailbox@gm.com. If you have any questions or concerns regarding the form(s), please contact the Fleet Action Center at 800.353.3867 or email SVM.mailbox@gm.com.

(Please complete the form(s) electronically. Faxed or hand-written form(s) will not be accepted.)

Click this link for the forms: SVM Forms

| Forms                           | Descriptions                                       |
|---------------------------------|----------------------------------------------------|
| Fleet Release                   | Used prior to building on chassis. SVM can         |
|                                 | elect to remove or add certain codes like VQ,      |
|                                 | BID numbers, CAP codes, etc.                       |
| Non-Upfit Release               | Used when releasing chassis to dealer without      |
|                                 | an upfit                                           |
| Bus SVM Mobility Enrollment     | Used for enrolling chassis into the SVM mobility   |
| SV/M Demonstration Enrollment   | Used to secure prior approval from GM before       |
| SVM Demonstration Enrollment    | unfitting a unit to be placed into dome convice    |
|                                 | (See dome program for details)                     |
| Caparal Matara SV/M             | (See define program for details)                   |
| General Motors SVM              | deal is sket (Demo Enrollmont must be              |
| Demonstration Dealer Operators  | deal jacket (Demo Enrollment must be               |
| Report                          | completed, approved, and provided to dealer.       |
|                                 | See demo program for details)                      |
| Lender Approval to Pre-Build on | Used by SVM's lending institution approving pre-   |
| SVM Pool Chassis                | built chassis                                      |
| Pre-Build Notification          | Used to notify GM of the vehicle(s) being built on |
|                                 | prior to release (Lender Approval to Pre-Build on  |
|                                 | SVM Pool Chassis must be approved prior to         |
|                                 | submitting this form)                              |
| Request for Credit Rebill       | Used when moving units from a dealer back into     |
|                                 | SVM inventory. *Please note the dealer needs       |
|                                 | to write "VOID" on the COV and scan/email          |
|                                 | to the SVM mailbox.                                |
| SVM Scrapped, Lost or Stolen    | Used to notify GM of lost or stolen vehicles in    |
| Vehicle                         | SVM inventory                                      |
| SVM Vehicle Movement Request    | Used when requesting movement of unit by           |
|                                 | SVM or between SVMs                                |

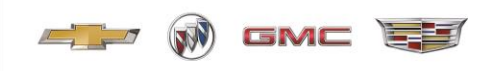

| SVM Business Information Update | Used by SVM each calendar year to          |
|---------------------------------|--------------------------------------------|
|                                 | notify GM of any changes to their          |
|                                 | business (sample Appendix E)               |
| Ship Through Application        | Used by upfitter to request a ship through |
|                                 | location                                   |

Several of the forms require electronic signature. Below is a step by step process on how to sign the form(s).

1. Click on the box next to the "X"

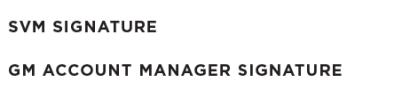

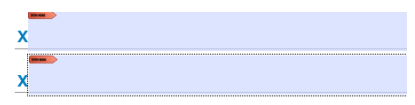

2. Select "Create a new Digital ID"

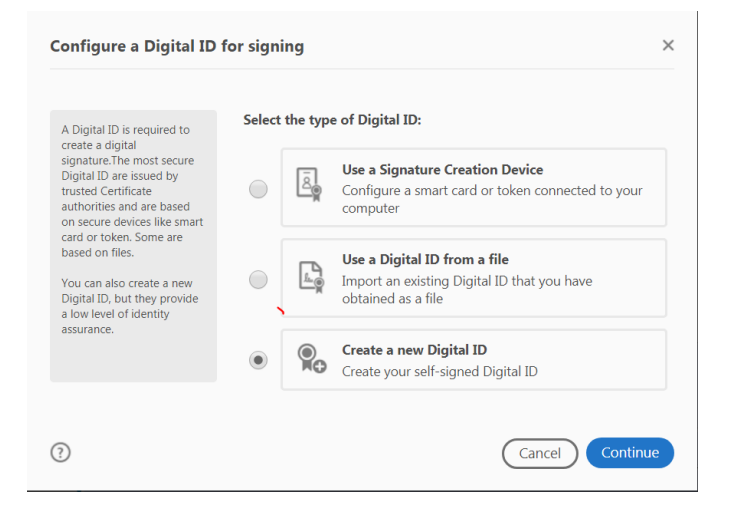

3. Select "Save to File"

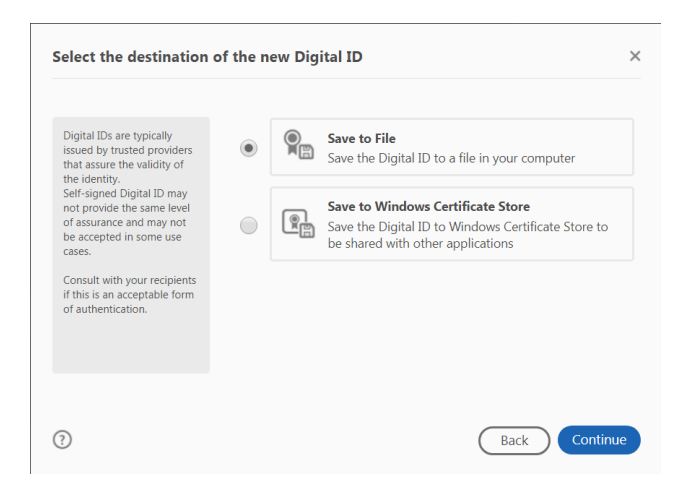

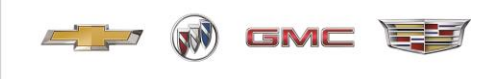

4. Enter your name and email address

|                     | Enter Name                                                                                                    |                                                                                                    |
|---------------------|----------------------------------------------------------------------------------------------------|----------------------------------------------------------------------------------------------------|
| Organizational Unit | Enter Organizational Unit                                                                                         |                                                                                                    |
| Organization Name   | Enter Organization Name                                                                                           |                                                                                                    |
| mail Address        | Enter Email                                                                                                    |                                                                                                    |
| Country/Region      | US - UNITED STATES                                                                                                | ,                                                                                                    |
| Key Algorithm       | 2048-bit RSA                                                                                                    | ~                                                                                                    |
| Jse Digital ID for  | Digital Signatures                                                                                                | ,<br>,                                                                                                    |
|                     | Organizational Unit<br>Organization Name<br>mail Address<br>Country/Region<br>Gey Algorithm<br>Jse Digital ID for | Arganizational Unit     Enter Organizational Unit       Drganization Name     Enter Organization Name       mail Address     Enter Email       Country/Region     US - UNITED STATES       Ley Algorithm     2048-bit RSA       Use Digital ID for     Digital Signatures |

5. Enter a password

| Apply a password to protect t | he Digital ID: |
|-------------------------------|----------------|
| Confirm the password:         |                |
|                               | Back           |

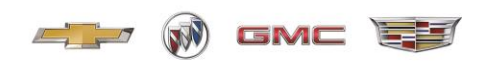

## GM I–Manage

The GM I-Manage site houses important SVM reports. The reports will provide the SVM with sales and inventory data. Also, included is overage information along with dealer and customer data. Issues accessing the application contact your SVM Account Manager.

To enter the site, click on this link: gmi-manage

| GM I-Manage                                         |                              | Provided by<br>Archer<br>Corporate<br>Services |
|-----------------------------------------------------|------------------------------|------------------------------------------------|
|                                                     |                              |                                                |
|                                                     |                              |                                                |
| Application Login<br>V/ELCOME to the FMANAGE system |                              |                                                |
| User ID: Password:                                  | Passwords are Case Sensitive |                                                |
| Logon                                               |                              |                                                |

Sign-in Menu (you will enter your User ID "UP59\*\*\* or UP56\*\*\* and password)

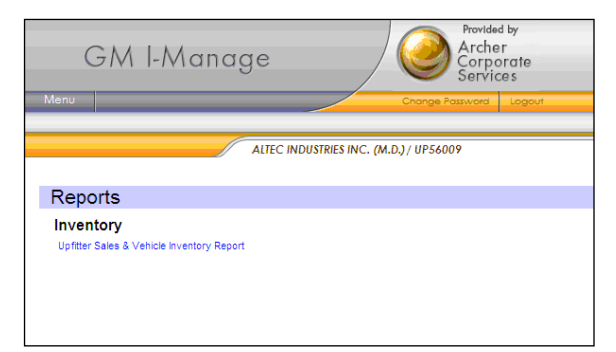

Select Upfitter Sales & Vehicle Inventory Report

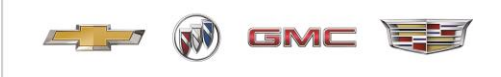

| Main Menu<br>Upfitter Sales & Vehicle Inventory Report                             |  |
|------------------------------------------------------------------------------------|--|
| Report Name:<br>Upfitter ID:<br>Area:<br>As of Date MODONNY<br>Format: PDF Format: |  |
| Reset Back Create Report                                                           |  |

Use "Report Name" drop down to select report desired.

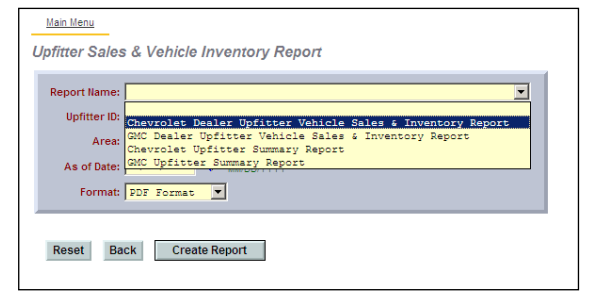

Drop down will list only four reports – choose from dropdown

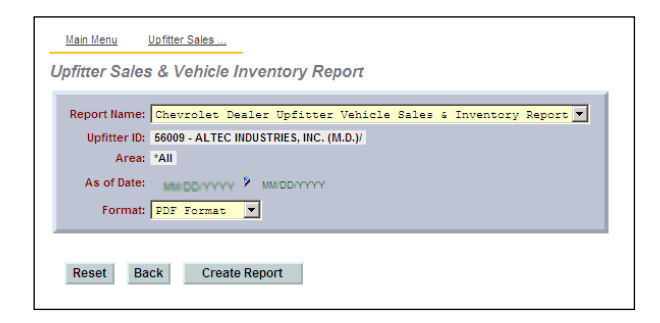

After selection of report – upfitter ID and area fields may default. If not, use upfitter ID drop down box to select location.

| Main Menu Upfitter Sales<br>Upfitter Sales & Vehicle Inventory Report |
|-----------------------------------------------------------------------|
| Report Name: Chevrolet Upfitter Summary Report                        |
| Upfitter ID: 56009 - ALTEC INDUSTRIES, INC. (M.D.)/                   |
| Area: +All 💌                                                          |
| As of Date:                                                           |
| Reset Back Create Report                                              |
|                                                                       |

If the report selected offers options, the dropdowns will populate – (see area dropdown) Some select upfitters can report on other upfitters. Their upfitter ID field will not default but will force them to select what upfitter to report.

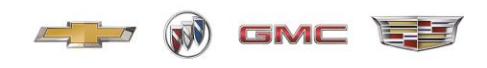

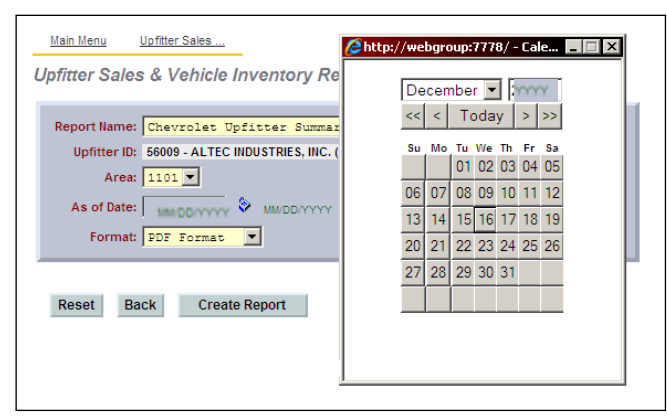

Select Date. Report data is provided monthly. The report will run the reports as they would look on that date.

Example: If a file is loaded on 8/5/2019 and another on 9/2/2019. If the user, enters 9/2 or later, user will see 9/2 data. If user enters a date between 8/5 and 9/1, user will see 8/5 data. If user enters 8/4 or earlier, the reports will be empty.

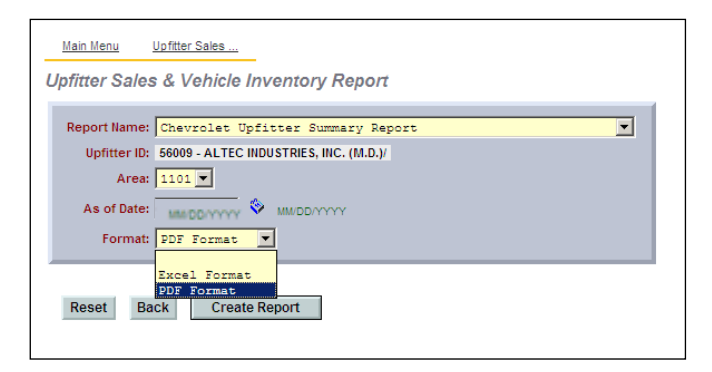

All reports come in either PDF or Excel.

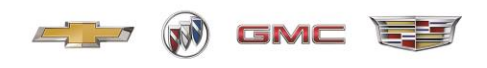

#### Vehicle Ordering- Ambulance, Bus, Commercial, and Personal Use

As referenced in Article 3.1 of the Specialty Vehicle Manufacturer Converters Agreement (the "Agreement"). "SVM will submit orders to GM for Vehicles electronically or in such other manner as may be specified by GM."

Please visit <u>GM Fleet Tools</u> and select Order Workbench for ordering vehicles.

Order Types:

- TSC SVC Commercial
- TSP SVC Commercial Priority Stock
- FRC SVC Fleet Commercial (bona fide fleet orders, example, CAP/BID)
- TSR Personal Use Stock
- TSD Special Secondary Dealer Code Orders Recreational Vehicles

Order vehicles using drop down boxes, selecting MY, Division, Distribution entity, etc.

| ORDER Workbench i Main > Order Vehicles > Quick Order                                                                           |                                                                                                    |
|----------------------------------------------------------------------------------------------------|----------------------------------------------------------------------------------------------------|
| PLAN & FORECAST ORDER VEHICLES MANAGE INVENTORY LOCATE VEHICLES DELIVER VEH                                                     | HICLES REPORTS & TOOLS                                                                                                    |
| Quick Order                                                                                                    | 0                                                                                                    |
| Enter BAC     or     Select BAC     and     Enter BFC     GO       BAC: 268272     BFC: 1     Name: AMERICAN EMERGENCY VEHICLES |                                                                                                    |
| This page will allow you to quickly create and submit a preliminary order, request for order or stored configuration.           |                                                                                                    |
| → Load Autobook Order → Manage My Default Settings                                                                              | RELATED LINKS                                                                                                    |
| Select Model Criteria *indicates required field         Model Year*:       Division*:         2016       CHEVROLET ALL          | → View My Preliminary Orders     → Request for Order List     → View Stored Configurations     → View My Allocation and     Constraints     → US On Line Order/Reference |
| Allocation Group*: Order Type*:                                                                                                 | Guide                                                                                                    |
| Model*:                                                                                                    |                                                                                                    |
| Charge To BAC*: 268272 Charge To BFC*: 1 Quick Order Interactive mode:                                                          |                                                                                                    |
| Ship to BAC*:         Ship to BFC*:         ON ○         OFF ●           268272         1         > Verify BAC                  |                                                                                                    |
| START QUICK ORDER                                                                                                    |                                                                                                    |

Contact the Fleet Action Center or your Account Manager with questions.

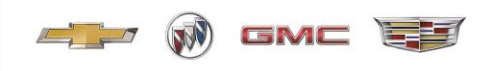

#### Replacement of Damaged Vehicle Labels and Documents

As stated in part in Article 8.4 of the Agreement, "Even if not required by law, SVM will affix a properly located Information Label, consistent with Federal Motor Vehicle Safety Standards, to each End Product for either an altered or completed vehicle, according to the specifications established by the National Highway Traffic Safety Administration." SVM is responsible for ensuring the compliance of each End Product with FMVSS and other applicable regulations as well as the requirements of the Federal Motor Vehicle Safety Act. SVM is responsible for certifying the compliance of such End Product with the FMVSS and other applicable laws and regulations, as necessary.

If a vehicle label is damaged and you need a replacement, you must:

- 1 Send a request for replacement of the damaged vehicle label to the Upfitter Integration website, Upfitter Integration.
- 2 Include the 17- digit VIN and the label name and your upfitter codes in the request.

(Upfitter codes: 13-59xxx, BAC xxxxxx or 48-56xxx, BAC xxxxxx)

3 E-mail a copy of your request confirmation to your SVM account manager with a picture of the damaged label.

# Label Information Examples:

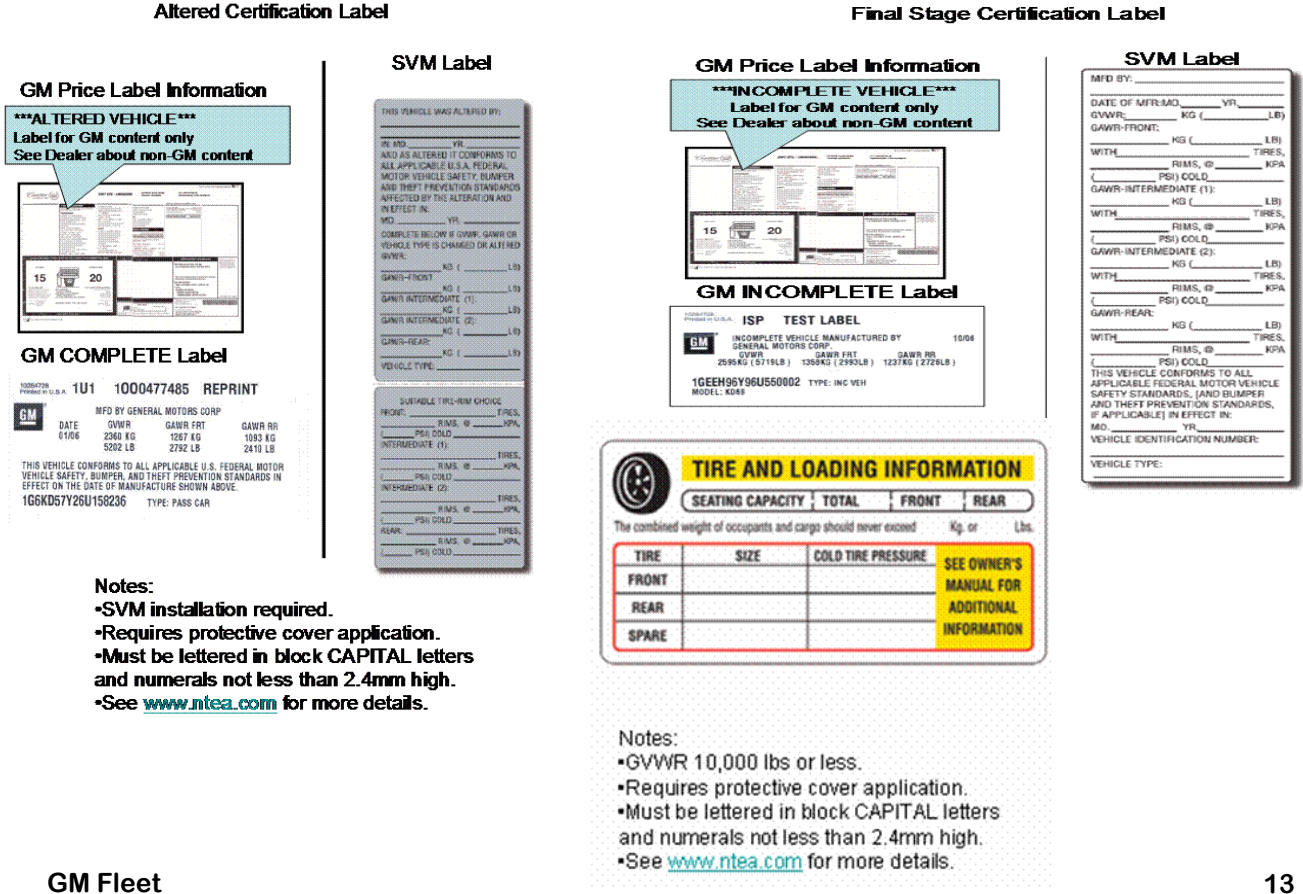

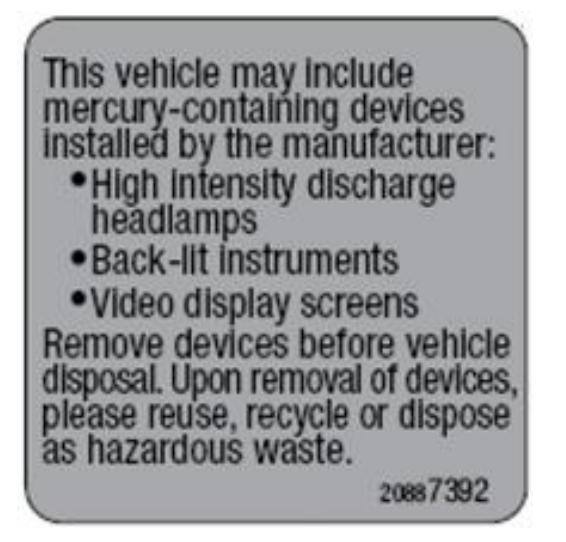

A Mercury Label must be installed on vehicles being sold in the following states:

- Vermont
- Maine
- Connecticut
- Maryland
- New York
- Rhode Island
- Louisiana
- Massachusetts
- Minnesota

(M) GMC EE

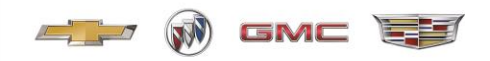

## How to View Recall and Field Actions

Order Workbench and the Vehicle Locator System will display all field actions and recall notices to SVM's for vehicles in stock. Once a recall / field action is known by an SVM, they are responsible to address the issue before moving the vehicle. If the vehicle is designated to go to a Dealer, the Dealer must close the action before being able to report the delivery.

Below will outline the process to view recall and field actions for units in SVM inventory.

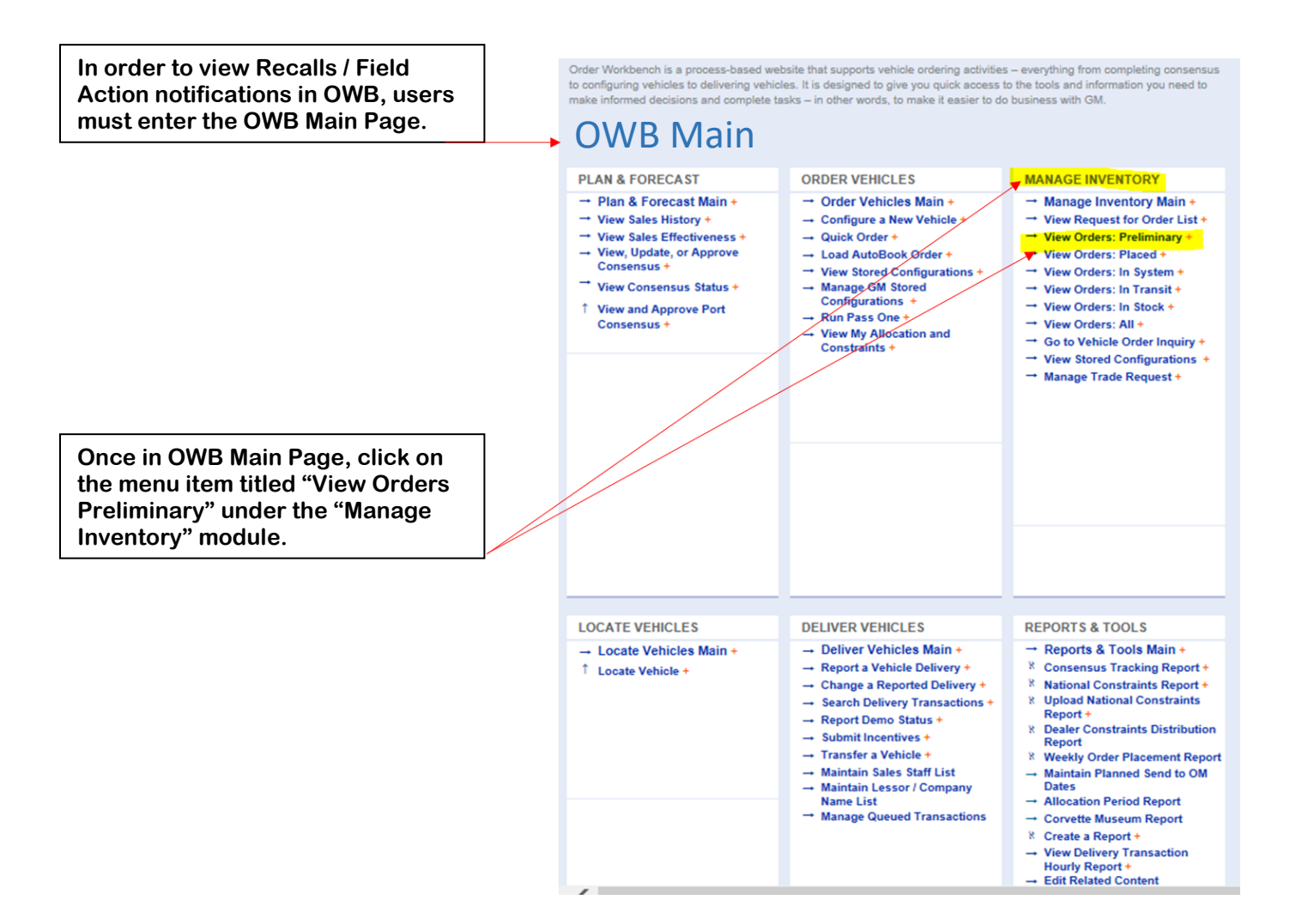

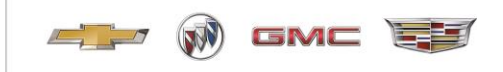

|                                                                                                    | View My Preliminary Orders                                                                                                    |                                                                                                    |
|----------------------------------------------------------------------------------------------------|----------------------------------------------------------------------------------------------------|----------------------------------------------------------------------------------------------------|
|                                                                                                    | Enter BAC or Select BAC and Enter BFC<br>BAC: 132015 BFC: 1 Name : SUPREME CORPORATION - INDIANA                                                                                                    | <b>GO</b>                                                                                                    |
| Once in the View My<br>Preliminary Orders<br>screen, select the<br>appropriate "Model               | To view your inventory, make selections from the model oriteria below then click "Get Data". Use<br>and All. To view Order Details, Event History, and Change History, click on an order from the Ord<br>arrows next to the column headings. To change the order of the columns, click "Customize This"                                                                                                    | the tabs to view Preliminary Orders.<br>ler # column. Sort the inventory tabl<br>īable"                                                                                  |
| Criteria" to enable a<br>search of all the vehicles<br>in your BAC from Event<br>1100 to Event 5000 | Select Model Criteria (* indicates required field)       → Manage My         Year *:       Division *:       Distribution Ent         All       CHEVROLET ALL       All         Allocation Group *:       Order Type *:       Order Type *:                                                                                                    | Default Settings                                                                                                    |
|                                                                                                    | All All All And you may also specify up to 5 Order Numbers that match the model criteria a Order Number:                                                                                                    | above:                                                                                                    |
|                                                                                                    | View My Preliminary Orders                                                                                                    | 0                                                                                                    |
|                                                                                                    | BAC: 132015 BHC: 1 Name: SUPREME CORPORATION - INDIANA To view your inventory, make selections from the model criteria below then click "Get Data". Use the tabs to view Preliminary Oi and All. To view Order Details, Event History, and Change History, click on an order from the Order # column. Sort the inventory arrows next to the column headings. To change the order of the columns, click "Customize This Table" | ders, Placed, In System, In Transit, In Stoc<br>table columns by clicking the up or down                                                                                 |
|                                                                                                    | Select Model Criteria (* indicates required field)     → Manage My Default Settings       Year *:     Division *:     Distribution Entity *:       All     ✓     CHEVROLET ALL     ✓       Allocation Group *:     Order Type *:     ✓                                                                                                    | RELATED LINKS           ) FOS (Fleet Order Status)           ) View National Constraints Report           ) Inventory Purification           ) Total Availability Report |
|                                                                                                    | And you may also specify up to 5 Order Numbers that match the model criteria above: Order Number:                                                                                                    |                                                                                                    |
| •                                                                                                   | Preliminary (0)         Placed (0)         In System (231)         In Transit (40)         In System (231)           1100         20000         2500 - 3790         3800 - 4000         1000                                                                                                    | očk (39) All (310)<br>0. 8000 - 2000 - 5009                                                                                                    |
| If there are vehicles in your have open Recalls / Field A                                           | r inventory that<br>ctions, there will                                                                                                    |                                                                                                    |

have open Recalls / Field Actions, there will be a message at the top of the MI Grid

OWB will highlight Open Recalls for vehicles that are "In Transit" (Event 3800 – 4999) or "In Stock" (Event 5000 – 5999). The information is loaded nightly from the Global Warranty System.

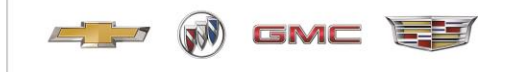

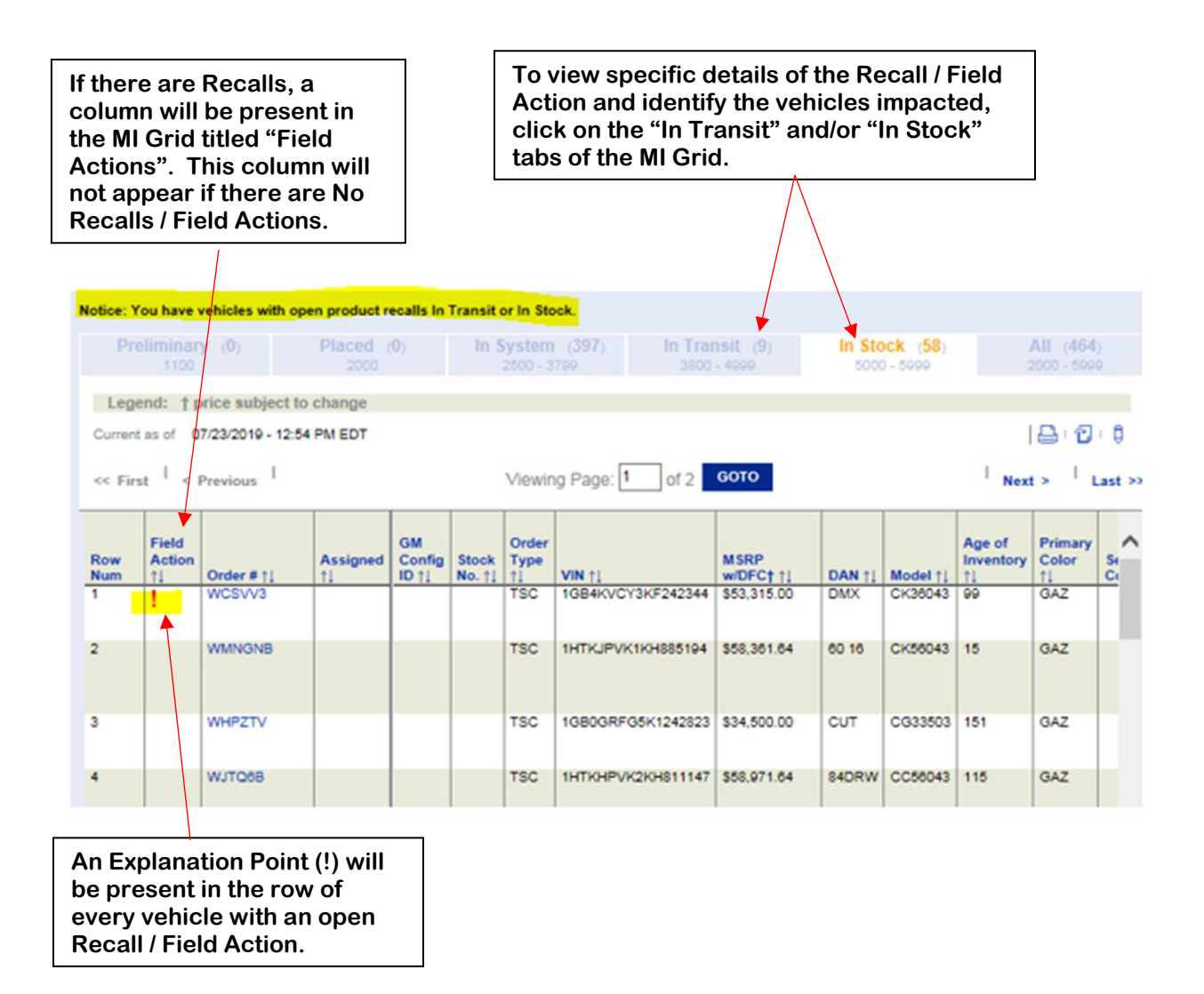

The **Red** Explanation Point (!) is for safety related Recalls / Field Actions. The Blue Explanation Point (!) is for service related Recalls / Field Actions.

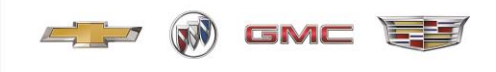

Clicking on the Explanation Point (!) will open a window with details explaining the Recall / Field Action

|                                                                                                    | -                                                                         |                                                                                                    |                                                                                                    |              |       |
|----------------------------------------------------------------------------------------------------|---------------------------------------------------------------------------|----------------------------------------------------------------------------------------------------|----------------------------------------------------------------------------------------------------|--------------|-------|
|                                                                                                    | 1                                                                         | 🧟 Recall Detail Info                                                                                         | mation - Internet Explorer                                                                                             |              | 8     |
| $\vdash$                                                                                              |                                                                           | https://www.aut                                                                                              | opartners.net/apps/naowb/naowb/jsp/ManageInventory/mi_02g.htm?data0=color:r^Type:%20Product%                           | 20Safety%20I | Rec 🔒 |
| Notice: You have v                                                                                    | vehicles v                                                                | Field Action Detail I                                                                                        | nformation 🛛                                                                                                    |              |       |
| Preliminary<br>100<br>Legend: Tp<br>Corent as of 0<br><< Rirst 1 < 7<br>Field<br>Num 1<br>1<br>1<br>2 | y (0)<br>rice sub<br>7/23/2019<br>Previous<br>Order #:<br>WCSVV3<br>WMNGN | Number of Items:<br>VIN:<br>Type:<br>Number:<br>Original Number:<br>Description:<br>Release Date:<br>Status: | 1<br>1GB4XVCY3KF242344<br>Product Safety Recall<br>N182206310<br>Diesel Engine Block Heater Cord<br>04/26/2019<br>Open |              |       |
| 3                                                                                                    | WHP2T\                                                                    |                                                                                                    | ок                                                                                                    |              |       |
| 4                                                                                                    | WJTQ6B                                                                    |                                                                                                    | © 2008 General Motors. All Rights Reserved.                                                                            |              |       |
| 5                                                                                                    | WDBWM                                                                     |                                                                                                    |                                                                                                    |              |       |
| 7                                                                                                    | WDBWM                                                                     |                                                                                                    | This is an example of Red Explanation Point meaning a Product Safety Recall.                                           |              |       |
| ) View Data as Gr<br>Order Workbench: F#                                                              | raph<br>AQs Site                                                          |                                                                                                    |                                                                                                    |              |       |

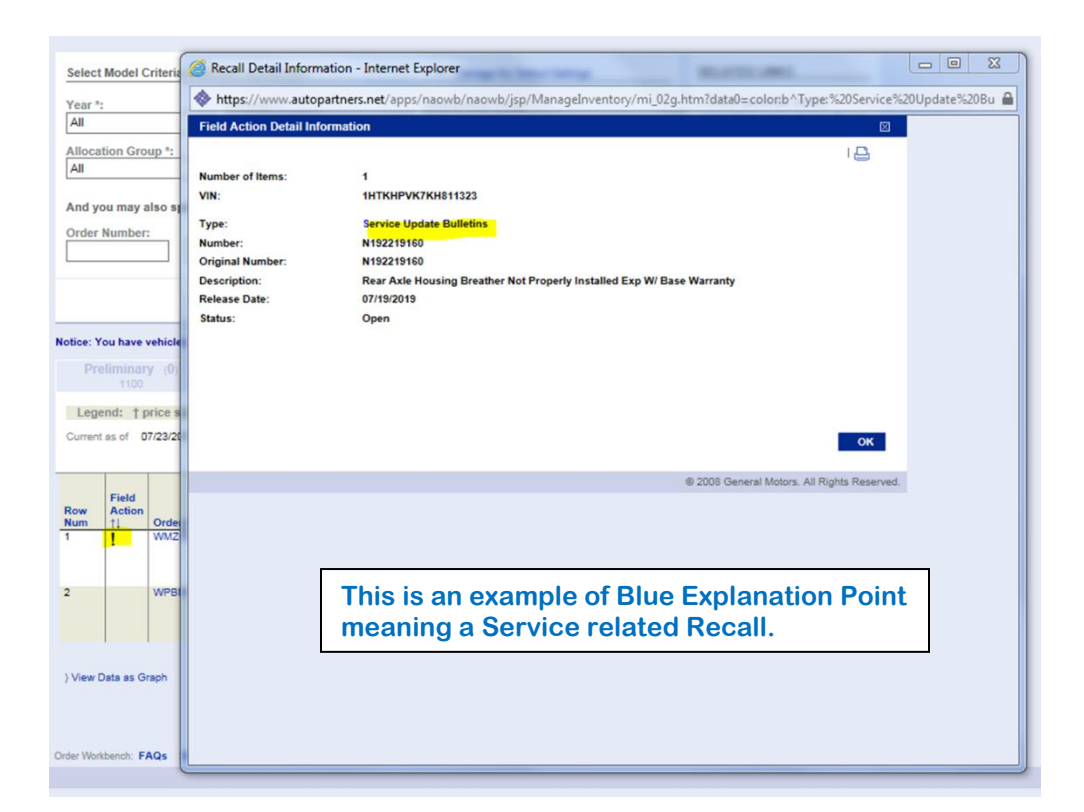

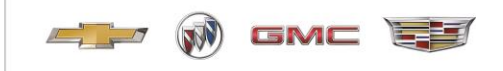

In order to view Field Action (Recall) notifications in Locator users must enter the OWB Main Page.

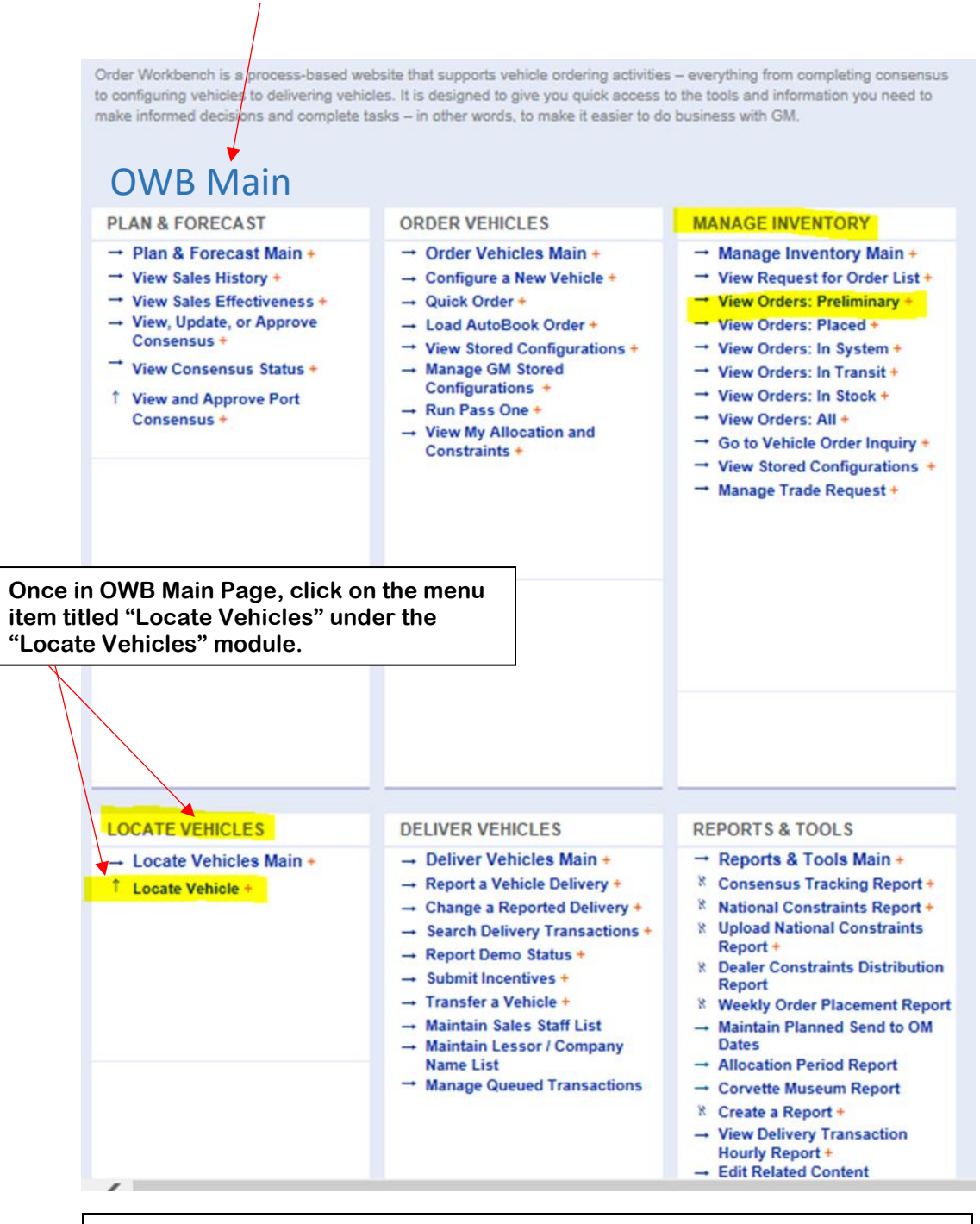

The Locate Vehicle functionality can also be accessed thru GlobalConnect.

Vehicles you have on the ground (Event 5000) will be displayed in the portion of the search results grid titled "My Inventory"

| Search  | Crite     | ria                                                                                                    |            |                  |            |             |                                             |                      |                |               |                     | Sel           | ect View: D  | ealer View           | ~  |
|---------|-----------|----------------------------------------------------------------------------------------------------|------------|------------------|------------|-------------|---------------------------------------------|----------------------|----------------|---------------|---------------------|---------------|--------------|----------------------|----|
|         | Year:     | 2019                                                                                                    | Ма         | ke: Chevro       | olet, GN   | 1C          |                                             | Body Ty              | pe: Chipp      | er Body       |                     | Qui           | ick Links    |                      | \$ |
|         |           | and the second second |            |                  |            |             | Comb                                        | o Body<br>actor Body |                |               | Trading Partn       | ers           | ~            |                      |    |
|         |           |                                                                                                    |            |                  |            |             | Cutaway Van<br>Dovetai Landscape Manage BAC |                      |                |               |                     |               |              |                      |    |
|         |           |                                                                                                    |            |                  |            |             |                                             |                      | Dry Fr<br>Dump | eight<br>Body |                     | v ፍ           | Manage Trade | e Packages           | ~  |
|         | 1         |                                                                                                    |            |                  |            |             |                                             |                      | Empty          | Cargo Van     | Edit Search Criteri |               | Manana Trad  | Donunete             | ÷  |
| My Inv  | entory    | - Upfit Vehic                                                                                                    | les        |                  |            |             |                                             |                      |                |               |                     |               |              |                      | \$ |
| •       | 0         | VIN/Order                                                                                                    | PEG        | Primary<br>Color | Trim       | Engine      | Trans                                       | Owning<br>Dealer     | Event<br>Code  | Age<br>(Days) | Stock #             | Order<br>Type | Vehicle Pri  | Other<br>Information |    |
|         |           | INTEGE 199                                                                                                    |            | <u></u>          | 222        | Test.       | mill                                        | 111192               | 5000           | 16.0          | 1142000110          | 100           | \$33,440.0   |                      | -  |
| Dove    | tail Lar  | idscape (1 Iten                                                                                                    | n)         |                  |            |             |                                             |                      |                |               |                     |               |              |                      | _^ |
|         |           | KS803139                                                                                                    | <u>1WT</u> | <u>16U</u>       | HNE        | <u>L96</u>  | MYD                                         | <u>111153</u>        | 5000           | 102           | TR2301T19           | SXN           | \$58,300.0   | 0 😑 🕥 🕇 🎤            |    |
| 3 Dum   | p Body    | (2 Items)                                                                                                    |            |                  |            |             |                                             |                      |                |               |                     |               |              |                      |    |
| •       |           | KF108697                                                                                                    | <u>1WT</u> | GAZ              | H2R        | L5P         | <u>MW7</u>                                  | 111153               | 5030           | 385           | TR1241T19           | TSP           | \$54,623.0   | 0 😑 😋 🕇 🖉            | 2  |
| •       |           | KF105571                                                                                                    | <u>1WT</u> | GAZ              | H2R        | <u>L5P</u>  | <u>MW7</u>                                  | <u>111153</u>        | 5030           | 378           | TR1306T19           | TSP           | \$54,623.0   | 0 😑 🔕 🕇 🖉            | 2  |
| 3 Servi | ice Utili | ty Van (2 Item                                                                                                    | s)         |                  |            |             |                                             |                      |                |               |                     |               |              |                      |    |
|         |           | K1294720                                                                                                    | <u>1WT</u> | GAZ              | <u>93G</u> | 1.96        | MYD                                         | 111153               | 5000           | 91            | TR2737T19           | TSC           | \$0.00       | =018                 | Γ. |
|         |           | K1291799                                                                                                    | <u>1WT</u> | GAZ              | <u>93G</u> | <u>1.96</u> | MYD                                         | 111153               | 5000           | 91            | TR2736T19           | TSC           | \$0.00       | = 🖉 🕇 🖉              | ~  |

Along with the other information displayed on this screen, there are Red and Blue arrows for each vehicle. Clicking on the Red arrows will display the VIN details of a specific vehicle and safety and/or service related Recalls / Field Action together.

The Blue Arrows mean that the specific vehicle does not have any open Recalls / Field Actions and will display only the VIN details of a vehicle.

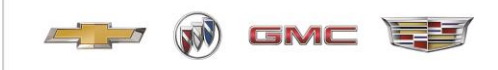

The area highlighted in Yellow represents Recalls / Field Actions that are Service related. ₿? VIN Specifications - 1GB3KVCY8KF108697 \$ Dealer View Select View: × 1GB3KVCY8KF108697 VIN: **Other Links** \$ Model Year: 2019 Event Code: 5030-Out of Service Online Order Guide Event History Brand Site's You Tube Channel WCST8N Make: Chevrolet Order #: Print Invoice 3500HD Silverado Total Price \$54,623.00 Model: CK36003-Reg Chassis-Cab, including Upfit: S Look up Incentives by VIN 4WD Order Type: TSP-SVC Commercial Priority 1WT-1WT Work Truck Preferred PFG: Stock Equipment Group Age of Inventory: 385 Standard Payment Estimator **Primary Color:** GAZ-Summit White Final Price: \$ 54,623,00 Inventory Status: Available Trim: H2R-Base Cloth, Jet Black / Term: Dark Ash, Interior Trim months Total Cash N/A L5P-Engine: 6.6L V8 DuraMax Engine: Allowance: APR: % Diesel, Turbo Cash Down: \$ Transmission: MW7-Allison, 6-Speed Automatic Payment: Work Truck Solutions Vehicle Page **Open/Incomplete Field Action(s): 2** Disclaimer \$ Payments and other terms are estimates and are for example purposes only. Tax, title, Release Original Number Status Type Description Date Nbr license, dealer fees and optional equipment may not be included. Service Update Bulletins N18219 18366 Exhaust Gas Temperature Sensor -Expires with Base Warranty 2018-12-11 Open N182 **Diesel Engine Block Heater Cord** 2019-04-26 N18220 oduct Safety Open **Vehicle Options** \$ All Options Upfit Details 1WT Work Truck Preferred Equipment Group ~ 1WT: 9E5: GVW Rating 13,200 LBS 9J4: Bumper: Rear Delete Accessory Electrical Switches Power Windows 9L7: A31: AE7: Seats: 40/20/40/ Split Front Bench AQQ: Keyless Remote Entry AU3: Power Door Locks The area highlighted in Red represents Recalls / Field Actions that are Safety related.

## **Required Actions**

Once a Recall / Field Action is known by an SVM, they are responsible to address the Recall / Field Action before moving the vehicle to another non-retail source.

If the vehicle is designated to go to a Dealer, the Dealer must close the Recall / Field Action before being able to report the delivery.

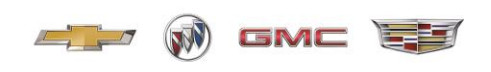

#### New Vehicle Alterations and Incomplete Vehicle Letter

The New Vehicle Alterations and Incomplete Vehicle Letter provides further information on SVM responsibility and requirements for certifying and labeling a new motor vehicle relative to its compliance with applicable FMVSS. This information is relevant to all new vehicles on which SVM will perform further work, or a new vehicle that the SVM "alters" (as defined in the Federal Motor Vehicle Safety Act and applicable regulations) between the time it is certified as a completed vehicle by GM, and the time that it is delivered to the first retail, fleet, or commercial customer.

The policy and letter can be found by following the steps below.

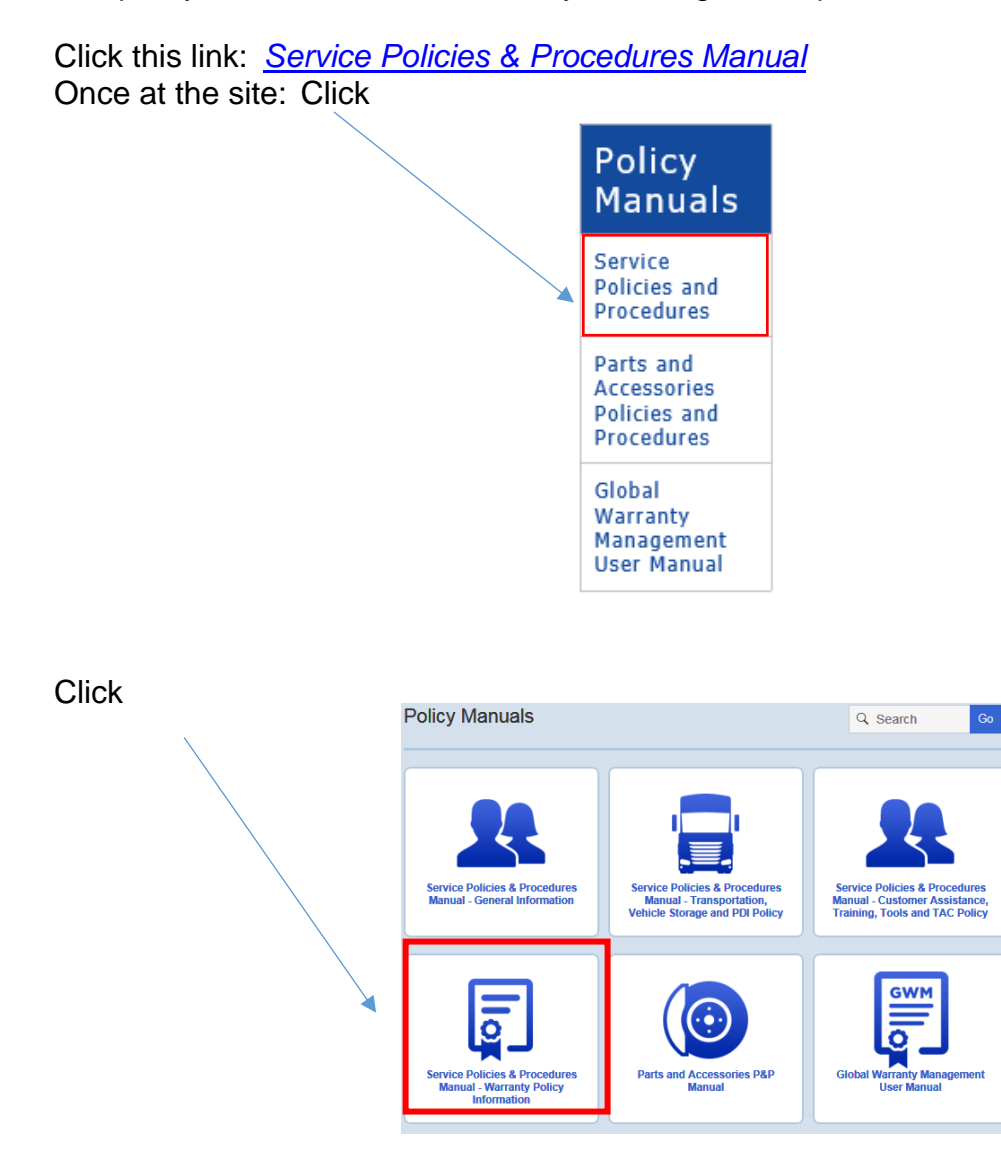

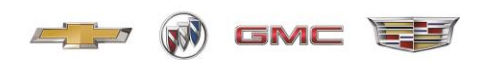

Click (You may have to enter your name, BAC, and accept terms of use.)

| Internet Explorer X                                                               |
|-----------------------------------------------------------------------------------|
| What do you want to do with Warranty Policy and<br>Procedures Information v2.pdf? |
| Size: 137 MB<br>From: dealer.autopartners.net                                     |
| $\rightarrow \underline{O}$ pen<br>The file won't be saved automatically.         |
| $\rightarrow$ Save                                                                |
| $\rightarrow$ Save <u>a</u> s                                                     |
| Cancel                                                                            |

Select Table of Contents section:

1.2.1.7 - Non-General Motors Parts & Equipment and Original Equipment

## **Additional Information:**

**Incomplete Vehicles** – Identified on the GM vehicle order by the primary RPO code VXT which will show on the GM Price Label as "INCOMPLETE VEHICLE".

**Complete / Altered Vehicles** - Identified on the GM vehicle order by the primary RPO code "ALP" which will show on the GM Price Label stating a complete or "ALTERED VEHICLE".

See the Service Policies and Procedure Manual for further details.

#### **Coachbuilders Only - Eligible Vehicles and Conversion Limitations** As published with each Document for Incomplete Vehicle (IVD), stipulations r

As published with each Document for Incomplete Vehicle (IVD), stipulations regarding final chassis length, GVW limitations, and other technical information are noted and must be strictly adhered to.

Note: Option Code B05 (Armoring Package) is restricted to government orders only and is NOT available for dealer ordering. (Eliminate no armored XT5)

Other requirements/restrictions for the short stretch livery (W30), limousine (V4U) and hearse (B9Q) chassis include:

- No changes to A-pillar inclination/angle
- No changes to air bag locations
- No changes to suspension geometry

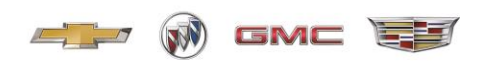

- Completed vehicle must be reflashed due to wheelbase change; software available through your Cadillac dealer

- CMCs cannot export any vehicles outside of the U.S. or Puerto Rico. All export sales requests (excluding Canada) must be forwarded to International Fleet Sales (IFS). IFS will coordinate the GM review and, if approved by GM, CMCs will then sell their completed vehicle to IFS. IFS must be the exporter of record.

## **Delayed Warranty Start**

General Motors offers extensions to the start of the new vehicle limited warranty date and/or mileage in select scenarios. Service agents are to submit the Delayed Warranty Start Form to request this extension. See Appendix A for example.

The form must be submitted electronically to delayedwarrantystart@gm.com. Use of the form located in this section must be used by all requesting GM and non-GM entities with active Business Associate Codes (BAC). GM reserves the right to approve or reject any such request at its sole discretion.

Follow this link to the Delayed Warranty site: Delayed Warranty Start

For additional information on the delayed warranty process:

Click this link: <u>Service Policies & Procedures Manual</u>

Once at the site: Click

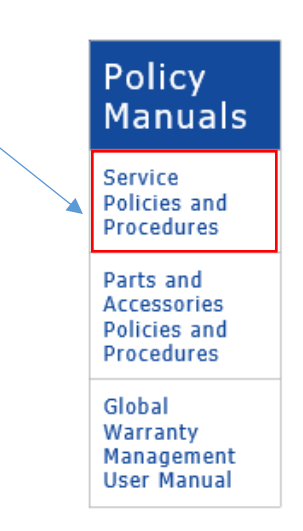

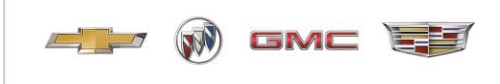

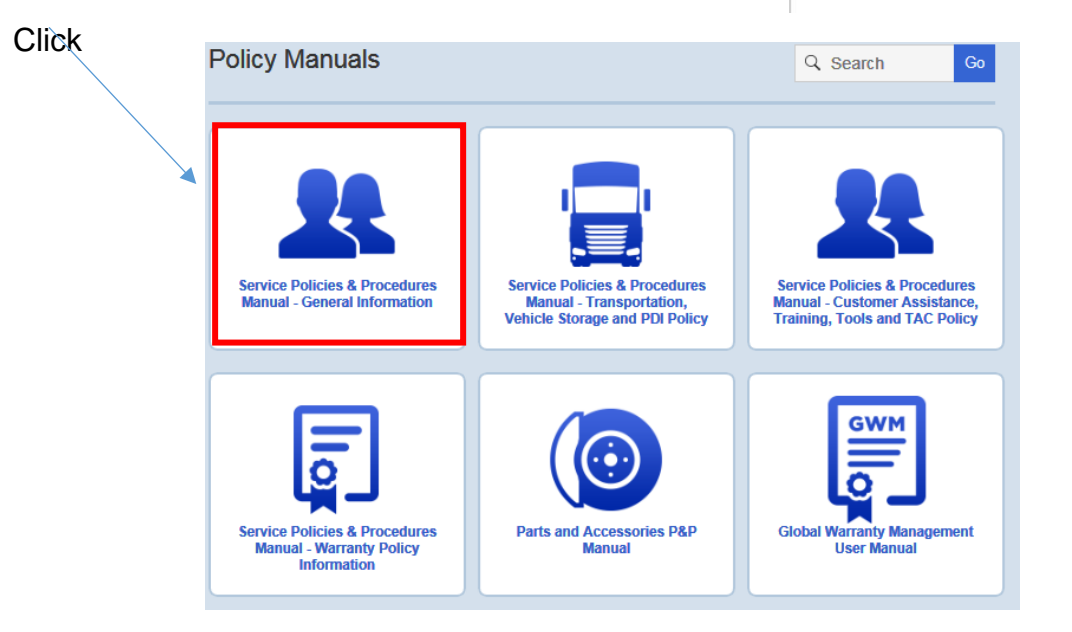

Click (You may have to enter your name, BAC, and accept terms of use.)

|   | Internet Explorer<br>What do you want to do with Warranty Policy and                                                                        | × |
|---|----------------------------------------------------------------------------------------------------|---|
|   | Procedures Information v2.pdf?<br>Size: 137 MB<br>From: dealer.autopartners.net                                                             |   |
| * | $\begin{array}{c} \rightarrow \underline{O}pen\\ \text{The file won't be saved automatically.} \\ \rightarrow \underline{S}ave \end{array}$ |   |
|   | → Save <u>a</u> s                                                                                                    | 1 |

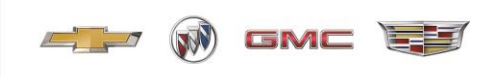

Click

# **Table of Contents**

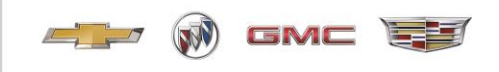

## Disclosure of Vehicle Modification / Use or Sale of Non-GM Parts and Accessories and Sale of Non-GM Service Contracts

As a reminder, Article 8.5 of the Agreement provides that: "If a SVM modifies a new motor vehicle, or installs any equipment, accessory, recycled part or part not supplied by General Motors, SVM will disclose this fact on the purchase order and bill of sale, indicating that the modification, equipment, accessory or part is not warranted by General Motors or, in the case of a service contract, the coverage is not provided by General Motors or an affiliate." The SVM must comply with this requirement.

See below for an explanation of the process and copy of the customer acknowledgement form. (Excluding Cadillac Master Coachbuilders see Appendix E for customer acknowledgement form)

Click this link: <u>Service Policies & Procedures Manual</u>

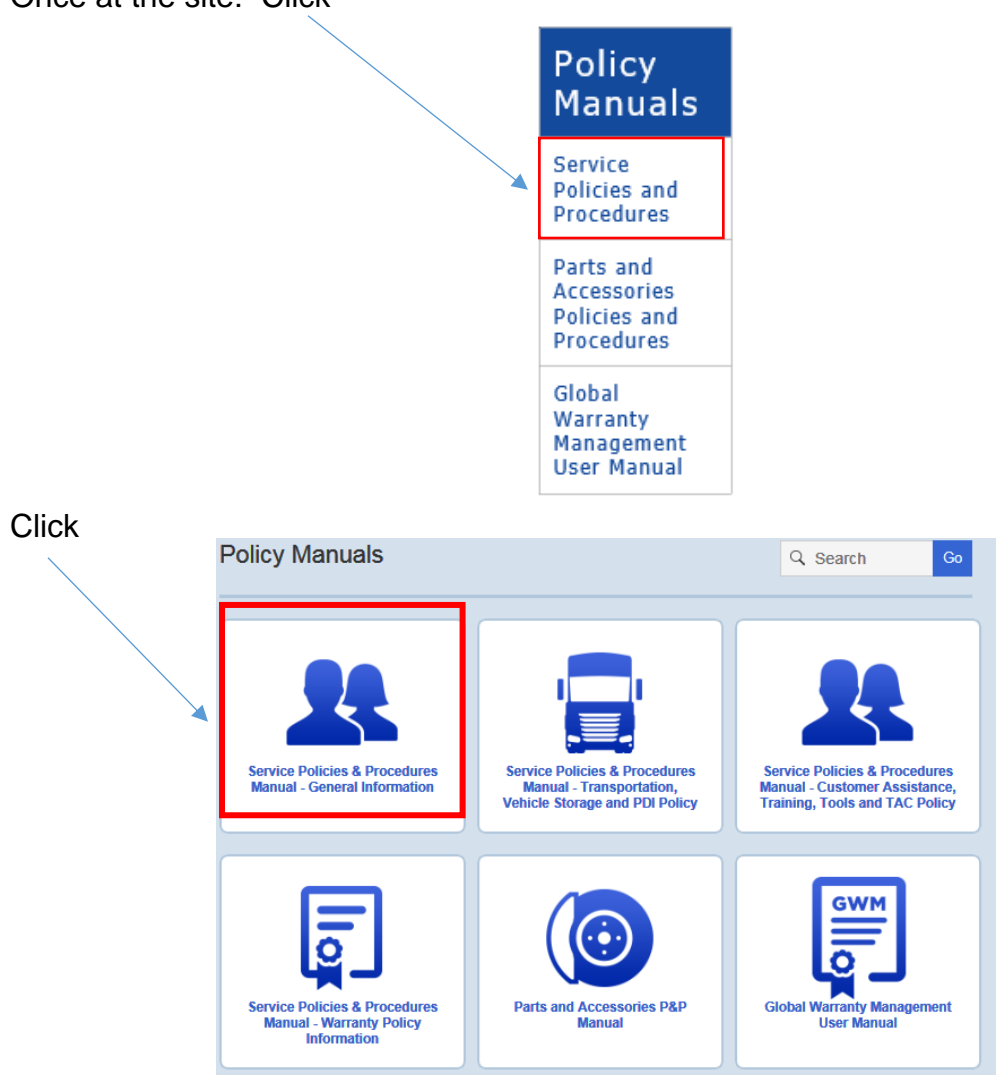

Once at the site: Click

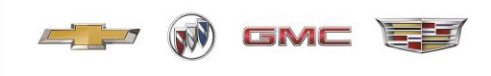

| Click | (You may have to | enter your name, | BAC, | and accept t | terms of use.) |
|-------|------------------|------------------|------|--------------|----------------|
|-------|------------------|------------------|------|--------------|----------------|

| <b>.</b> | Internet Explorer                                                              | × |
|----------|--------------------------------------------------------------------------------|---|
|          | What do you want to do with Warranty Policy and Procedures Information v2.pdf? |   |
|          | Size: 137 MB<br>From: dealer.autopartners.net                                  |   |
| ×        | $ \rightarrow \underline{O} pen \\ The file won't be saved automatically. $    |   |
|          | $\rightarrow$ <u>S</u> ave                                                     |   |
|          | $\rightarrow$ Save <u>a</u> s                                                  |   |

## Click

| <u>5.3</u> | - Disclosure                                                                  |
|------------|-------------------------------------------------------------------------------|
|            | 5.3.1 - Disclosure of Vehicle Modification, Use or Sale of Non-General Motors |
|            | Parts and Accessories and Sale of Non-General Motors Service Contracts        |
|            | 5.3.2 - Disclosure of In-Transit Damage and Vehicle Theft                     |
|            | 5.3.3 - Disclosure of Warranty Repairs Prior to Delivery                      |
|            | 5.3.4 - Disclosure of Warranty Status to Purchasers of Service Agent          |
|            | Demonstrators. Special Event or Company-Used Vehicles                         |
|            | 5.3.5 - Disclosure - Reacquired Vehicles                                      |
|            | 5.3.6 - Refurbished and Remanufactured Parts                                  |
|            |                                                                               |

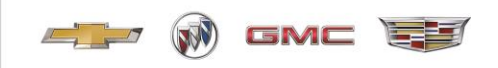

## Vehicle Delivery / Care of Vehicle and Storage

As referenced in Article 4.1 of the Agreement, "Upon receipt of Vehicles, SVM will inspect each Vehicle for damage or a shortage of parts and SVM will accept custody of, and execute an appropriate receipt for each Vehicle. SVM agrees to resolve any damage or warranty claims in accordance with the GM Service Policies and Procedures Manual." The manual can be found at the link below.

Section 4.2 of the Agreement says in part, "SVM will keep and maintain each Vehicle delivered to it in safe storage (including, as appropriate, in a defined area enclosed by an adequate fence and protected by security personnel to the extent appropriate in that vicinity)". The Section goes on to say, "SVM must ensure that Vehicles do not deteriorate from a like new condition in appearance or quality during the period of SVM's control, and GM retains the right to inspect SVM's storage areas upon reasonable notice."

See Appendix C for examples of forms.

For additional information on the vehicle delivery and care of vehicle and storage:

Damage in Transit reference card link:

Damage in transit postcard\_3\_11.pdf

Click the link: Service Policies & Procedures Manual

Once at the site: Click

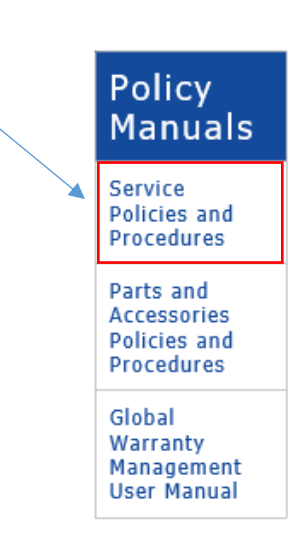

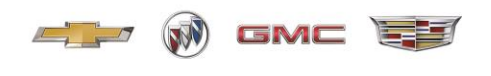

## Click

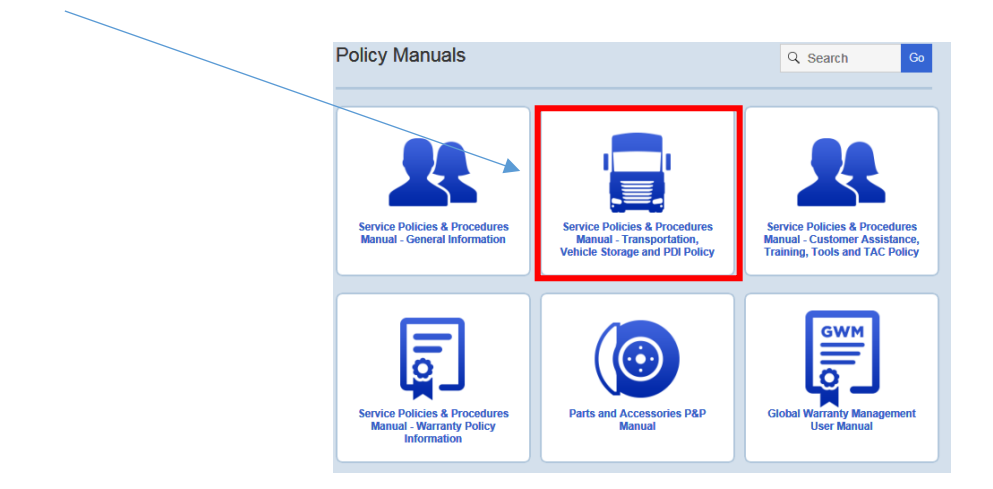

Click (You may have to enter your name, BAC, and accept terms of use.)

| Internet Explorer                                                                 | < |
|-----------------------------------------------------------------------------------|---|
| What do you want to do with Warranty Policy and<br>Procedures Information v2.pdf? |   |
| Size: 137 MB<br>From: dealer.autopartners.net                                     |   |
| $\rightarrow$ Open<br>The file won't be saved automatically.                      |   |
| $\rightarrow$ <u>S</u> ave                                                        |   |
| → Save <u>a</u> s                                                                 |   |
| Cancel                                                                            |   |

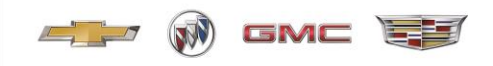

#### **Field Product Reports**

To report quality or other issues observed on your vehicles to the GM vehicle brand quality team, use the "Field Product Report" process. Instructions are available through gmfleet.com.

Click link: GM Fleet Tools

Select:

## Service Manuals / Bulletins (S12000)

Vehicle publications including: service manuals, owner manuals, labor time guides, accessory guides, transmission repair guides, etc.

## Select Model Year, Make, and Model and click next

| M Servi    | ice Information                                                             |          |             |   |                      |                     |        |       | Region: North America 💌<br>Language: English (USA) 💌                                                                         |
|------------|-----------------------------------------------------------------------------|----------|-------------|---|----------------------|---------------------|--------|-------|----------------------------------------------------------------------------------------------------|
| To view a  | publication, enter a VIN or select year, make and model, then click 'Next'. |          |             |   |                      |                     |        |       |                                                                                                    |
|            |                                                                             | VIN:     |             |   | Note: All VIN are 17 | haracters in length |        |       |                                                                                                    |
|            | Year: 2015 💌                                                                | Make:    | Chevrolet   | ▼ | Model: Express       | •                   | Next>> | Reset |                                                                                                    |
| Select oth | er options:                                                                 |          |             |   |                      |                     |        |       |                                                                                                    |
| <b>T</b>   | See the newest bulletins, campaigns and preliminary information in New Bu   | ulletins |             |   |                      |                     |        |       | ***URGENT***: Please click <u>here</u> to read                                                                               |
| 65 30      | Find a document by its ID, bulletin or campaign # in Number Search          |          |             |   |                      |                     |        |       | about the keyword search anomaly.                                                                                            |
|            | Find bulletins, campaigns and preliminary information by Year Range + Moc   | del + Ke | eyword      |   |                      |                     |        |       | Note: If entering a VIN does not produce<br>a match to service publications, select<br>the valida from the year, make, model |
| 3m         | Select and view a Unit Repair, Specialty Publication, or Transmission Tech  | inical G | <u>uide</u> |   |                      |                     |        |       | dropdown menu.                                                                                                    |
| Ī          | Select and view a User Guide                                                |          |             |   |                      |                     |        |       | Click <u>here</u> to view TechLink.                                                                                          |
|            | Send us your feedback                                                       |          |             |   |                      |                     |        |       |                                                                                                    |
| ?          | Help                                                                        |          |             |   |                      |                     |        |       |                                                                                                    |

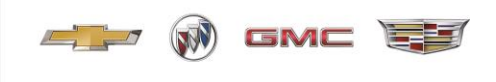

## Select Service Manual/Bulletins Express, Savana Manual

| ervice Information 🔚 🚳 🐲 🗐 🐨 <mark>?</mark>                                                                                                    |
|----------------------------------------------------------------------------------------------------|
| a vehicle publication to view:                                                                                                    |
| Express, Savana Service Manual (8765455)                                                                                                    |
| abor Time Guide<br>G/H Van GLC                                                                                                    |
| wner Manual<br>Buick/Chevrolet/GMC InTouch Infotainment System (GMNA-Localizing-U.S/Canada-9234745)                                                                                                    |
| Canadian Limited Warranty and Owner Assistance Information (GMNA-Localizing-Canada-8534042)<br>Chevrolet Cutaway Chassis Limited Warranty and Owner Assistance Information (GMNA-Localizing-U.S9234746)<br>Chevrolet Express Owner Manual (GMNA-Localizing-U.S./Canada/Mexico-9159230)                                                                                                    |
| Chevrolet Limited Warranty and Owner Assistance Information (GMNA-Localizing-U.S-9159214)<br>Chevrolet Low Cab Forward Limited Warranty and Owner Assistance Information (GMNA-Localizing-U.S11119865)<br>Chevrolet/GMC Canadian Cutaway Chassis Limited Warranty and Owner Assistance Information (GMNA-Localizing-Canada-                                                                                                    |
| 9234757]<br>Chevrolet/GMC Duramax Diesel Supplement (GMNA-Localizing-U.S/Canada-9234763)<br>Chevrolet/GMC Express/Savana CNG Compressed Natural Gas Supplement (GMNA-Localizing-U.S/Canada-9159237)<br>Chevrolet/GMC Express/Savana LPG Liquefied Petroleum Gas Supplement (GMNA-Localizing-U.S/Canada-9159241)<br>Chevrolet/GMC Savana/Express Airbag Deployment Zones Supplement (GMNA-Localizing-U.S./Canada/Mexico-10365142) |
| re-Delivery Inspection Form<br>2016 Express                                                                                                    |
|                                                                                                    |

Enter "Field Product Report" in the key word search box

Click: Information for Dealers/Technicians on When and How to Submit a Field Product and/or Enhancing Field Product Reports with Digital Pictures

| Basic Search (Advanced Search)                                                                  |                                                                                                    |
|-------------------------------------------------------------------------------------------------|----------------------------------------------------------------------------------------------------|
|                                                                                                 | Search titles V matching all V of these keywords : FIELD PRODUCT REPORT Search                                                                                                    |
|                                                                                                 | Maintenance Items Diagnostic Trouble Code List Symptom List Diagnostic Stanking Point RPO Code List Fastener Specifications Cor                                                                                                    |
| 1 of 1 Bulletins, Campaigns and Preliminary                                                     | Information results displayed.                                                                                                    |
| <ul> <li>Bulletins, Campaigns and Preliminar</li> </ul>                                         | y Information ( 1 Result )                                                                                                    |
|                                                                                                 |                                                                                                    |
| #02-00-89-0020: Information for Dea                                                             | lers/ lechnicians on When and How to Submit a Held Product Report (FPK) (U.S. Dealers Only) - (Feb 16, 2017)                                                                                                    |
| for Dealers/Technicians on When                                                                 | and How to Submit a Field Product Report (FPR) (U.S. Dealers Only) Models: 2018that Low Cab Forward trucks should also have Field product reports                                                                                                    |
|                                                                                                 |                                                                                                    |
|                                                                                                 |                                                                                                    |
|                                                                                                 |                                                                                                    |
|                                                                                                 | Search Ittles v matching all v of these keywords : DIGITAL PICTURES Search Peset                                                                                                    |
|                                                                                                 | Search Ittles v matching all v of these keywords : [DIGITAL PICTURES Search Deset<br>Maintenance Items Diagnostic Trouble Code List Symptom List Diagnostic Racting Point RPO Code List Fathener Search of Module References                                                   |
|                                                                                                 | Search Ittles V matching all V of these keywords : [DIGITAL PICTURES Search Deset<br>Maintenance Items Diagnostic Trouble Code List Symptom List Diagnostic Ratios Point RPO Code List Fattener Searchication Control Module References                                        |
| 1 Bulletins, Campaigns and Preliminary Informati                                                | Search Itilies v matching all v of these keywords : DIGITAL PICTURES Search Deset<br>Maintenance Riems Diagnostic Trouble Code List Symptom List Diagnostic-Stacting Point RPO Code List Fastener Specification Control Module References                                      |
| 1 Bulletins, Campaigns and Preliminary Informati<br>Bulletins, Campaigns and Preliminary Inform | Search Ittles V matching I V of these keywords : DIGITAL PICTURES Search Peset<br>Maintenance Items Diagnostic Trouble Code List Symptom List Diagnostic Region Reg Code List Fastener Specifications Control Module References<br>ion results displayed.<br>mation (1 Result) |

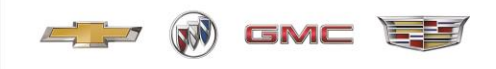

## **GM Trademark Usage**

Article 12 of the Agreement (Article 11 for Motor Home and Coachbuilder) contains Terms and Conditions with respect to GM Trademark Usage. See Article for specific Terms and Conditions. For your convenience only, GM is providing the information below to help you understand the proper usage of Marks.

Approved Mark to be used by SVM

**GENERAL MOTORS FLEET** SPECIAL VEHICLE MANUFACTURER

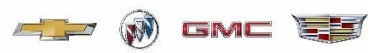

• Approved Mark to be used by Cadillac Coachbuilder

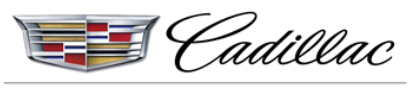

MASTER COACHBUILDER

- Above Mark's may be used only in communications with GM Dealers
- The Mark's may not be used for End Product labeling or communication with end users
- Under no circumstances may the Mark's imply endorsement, approval, or authorization of End Product
- SVM may not use any other GM Marks
- SVM is not authorized to use any GM Marks, trade dress, website URLs, rights of publicity, and other intellectual property owned by GM

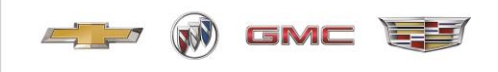

# Appendix A (Example of Delayed Warranty Start Form)

| Vehicle Identification Number:                                                                                                    |                                                                                                    | (VIN MUST contain 17 chara                                                          | icters)                                |
|----------------------------------------------------------------------------------------------------|----------------------------------------------------------------------------------------------------|-------------------------------------------------------------------------------------|----------------------------------------|
| Vehicle Date:                                                                                                    | Odometer                                                                                                    | Reading Kibmeters                                                                   | Vehicle Application<br>LD - Light Duty |
| <ul> <li>1. Date MUST be in (MM/DD/YY</li> <li>2. (No tenths - check if Kilometers</li> <li>3. Date - Odometer reading at firs<br/>-OE-<br/>Date - Odometer reading when vel</li> <li>4. RV-Recreational Vehicle, PS-Po</li> </ul> | YY)<br>;<br>;t retail sale of upfitted (special bo<br>;hicle is placed in service by a GM<br>;hitcal Subdivision, LD-Light Dur | dy/equipment) recreational, political s<br>authorized fleet or political subdivisio | ubdivisions or light duty<br>m         |
|                                                                                                    | DEALER/RETAILER                                                                                                    | INFORMATION                                                                         |                                        |
| BAC:                                                                                                    |                                                                                                    |                                                                                     |                                        |
| Retail Outlet Business<br>Name:                                                                                                    |                                                                                                    |                                                                                     |                                        |
| Address:<br>Street                                                                                                    |                                                                                                    |                                                                                     |                                        |
| City                                                                                                    |                                                                                                    | State                                                                               | Zip                                    |
| Phone                                                                                                    |                                                                                                    | Retailer's e-mail                                                                   |                                        |
|                                                                                                    |                                                                                                    |                                                                                     |                                        |
| Dealer Contact Perso                                                                                                    | n                                                                                                    |                                                                                     |                                        |

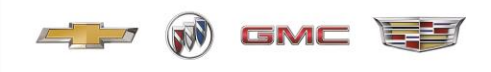

## Appendix B (Receiving Hours Notification Form)

#### **RECEIVING HOURS NOTIFICATION (FAX or E-mail)**

| TO -<br>CARRIER TERMINAL                                            |                                 |                 |                    |              |
|---------------------------------------------------------------------|---------------------------------|-----------------|--------------------|--------------|
| IAME<br>DDBESS                                                      |                                 |                 |                    |              |
| ITY/STATE/PROVINCE<br>OSTAL/ZIP CODE                                |                                 |                 |                    |              |
| FROM -<br>RECEIVING LOCATION                                        |                                 |                 |                    |              |
| EALER CODE<br>AME<br>DDRESS<br>ITY/STATE/PROVINCE<br>DSTAL/ZIP CODE |                                 |                 |                    |              |
| ONTACT PERSON &<br>REA CODE/PHONE NUMBER                            |                                 |                 |                    |              |
|                                                                     | INSPECTIO                       | N HOURS         | EXTENDED REC       | EIVING HOURS |
| ONDAY<br>UESDAY<br>/EDNESDAY<br>HURSDAY<br>RIDAY<br>ATURDAY         | FROM                            | TO              | FROM               | то           |
| NON-WORKING HOURS                                                   | _                               |                 | -                  |              |
| "YES, PLEASE INDICATE THE "D<br>THER SPECIAL DELIVERY INST          | ROP BOX® LOCATION,<br>RUCTIONS. | WHERE THE VEHIC | LES ARE TO BE PARK | ed, and any  |
|                                                                     |                                 |                 |                    |              |
| HOLIDAYS                                                            |                                 |                 |                    |              |

\*THE ABOVE HOLIDAYS DO NOT INCLUDE ESTABLISHED NATIONAL HOLIDAYS OR SATURDAYS/SUNDAYS.\*

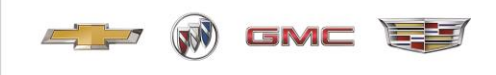

| ENERAL MOTO     | DELIVERY AT                   | CARRIER         | VEHICLE        | DENTIFICATION L  | NUMBER    |         | DELIVERY       | RECEIP  |
|-----------------|-------------------------------|-----------------|----------------|------------------|-----------|---------|----------------|---------|
| EALER CODE      | DEALERSHIP                    | CODE            | TERIOLE        |                  | UNDER     |         | NO             | ).      |
|                 |                               |                 |                |                  |           | - 1     |                |         |
| ason for Letter | of Natification               |                 | Del            | ivery Conditions |           | -       |                |         |
|                 | onvolication                  | Other (Specify) | The            | Delivery Receipt | was signe | d \     | /ehicle Delive | bered   |
| Concealed       | Damage                        |                 | with           | nout exception?  |           | 5       | Subject to Ins | pection |
| STI/Deferre     | d Inspection                  |                 |                | YES              |           |         | YES            |         |
| Incomentation   | white exclusion of Federation | Bassist         |                | -                |           |         |                |         |
| Insuncient o    | r No copies of Deliver        | насарі          |                | NO               |           |         | NU             |         |
| rrier Name      |                               |                 | Dea            | alership Name    |           | _       |                |         |
| dress           |                               |                 | Add            | fress            |           |         |                | _       |
| y/State/Zip     |                               |                 | City           | //State/Zip      |           |         |                |         |
| one Number      |                               |                 | Pho            | one Number       |           |         |                |         |
|                 |                               | DAMAG           | E EXCEP        | TION COL         | DES       |         |                |         |
|                 |                               |                 |                |                  |           | _       |                |         |
|                 |                               |                 |                | 1 1              |           | L       |                |         |
| AREA TYPE       | SEVERITY AREA                 | TYPE SEVER      | RITY AREA      | TYPE SEVERITY    | AREA      | TYPE    | SEVERITY       |         |
| _               |                               | _               |                | <u> </u>         |           |         | -              |         |
|                 |                               |                 |                |                  |           |         |                |         |
| AREA TYPE       | SEVERITY AREA                 | TYPE SEVE       | RITY AREA      | TYPE SEVERITY    | AREA      | TYPE    | SEVERITY       |         |
|                 |                               |                 |                |                  |           |         |                |         |
|                 |                               |                 |                |                  |           |         |                |         |
| AREA TYPE       | SEVERITY AREA                 | TYPE SEVE       | UTY AREA       | TYPE SEVENITY    | AREA      | TYPE    | SEVERITY       | -       |
|                 |                               |                 |                | 1 1              |           |         |                |         |
| AREA TYPE       | SEVERITY AREA                 | TYPE SEVER      | RITY AREA      | TYPE SEVERITY    | AREA      | TYPE    | SEVERITY       |         |
|                 |                               |                 | DEM            | ADKG             |           |         |                |         |
|                 |                               |                 | REIW/          | ANNO             |           |         |                |         |
|                 |                               |                 |                |                  |           |         |                |         |
|                 |                               |                 |                |                  |           |         |                |         |
|                 |                               |                 |                |                  |           |         |                |         |
|                 |                               |                 |                |                  |           |         |                |         |
|                 |                               |                 |                |                  |           |         |                |         |
|                 |                               |                 |                |                  |           |         |                |         |
|                 |                               |                 |                |                  |           |         |                |         |
|                 |                               |                 |                |                  |           | _       |                | _       |
|                 |                               |                 |                |                  |           |         |                |         |
| SERVIO          | E AGENT REPR                  | ESENTATIVE IS   | TO ENSURE TH   | AT ALL DAMAG     | ES ARE N  | OTED    | CORRECTLY      | Y.      |
| LE              | TTER OF NOTIF                 | CATION IS TO    | BE FAXED OR S  | ENT VIA CERTIFI  | ED MAIL   | WITH F  | RETURN         |         |
| DEC             | EIPT REQUSTED                 | THE NEXT BU     | ISINESS DAY FO | R AFTER HOURS    | S DELIVER | RIES, C | R WITHIN       |         |
| REC             | 3 BU                          | SINESS DAYS     | OF DELIVERY F  | OR CONCEALED     | DAMAGE    |         |                |         |
| REC             |                               |                 |                |                  |           |         |                |         |
| rvice Agent     | Delve                         | ery (           | Carrier        | Deliver          | y         |         |                |         |

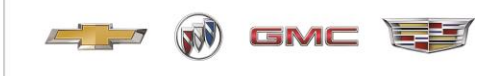

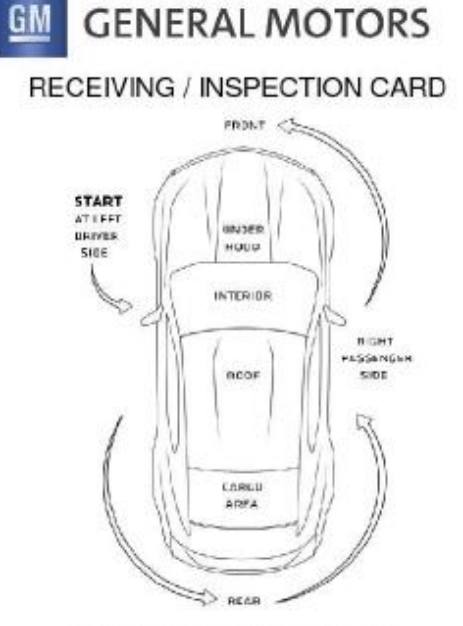

#### (PLACE VEHICLE ON HOIST FOR UNDERCARRRIAGE INSPECTION)

#### DAMAGE AREA CODES

Trunk / Cargo

18 Front Floor Mats

19 Rear Floor Mats

23 Accessory bag box

40 Spare Tire/Wheel

55 Cargo Area/Other

92 License-Bracket

PickUp Box 15 Quarter Panel/Pickup Box-Left

61 PickUp Box-Interior

63 Rails, Truckbed/Lightbar

52 Deck Lid/Tailgate/Hatchback

57 Wheel Covers/Caps/Rings

84 Tools/Jack/Spare-Tire Mount+ Lock

17 guarter Panel/Pickup Box-Right

82 Fender (Dual wheel)-Rear Left

83 Fender (Dual wheel)-Rear Right

01 Antenna/Antenna Base

#### Left / Driver Side

- 10 Door-Left Front
- 11 Door-Left Rear
- 14 Fender-Left Front
- 15 Quarter Panel/Pickup Box-Left
- 30 Mirror-Outside Left
- 35 Rocker Panel/Outer SII-Left
- 38 Running Board/Step-Left
- 70 Center Post Left
- 72 Left Front Tire
- 73 Left Front Wheel/Rim
- 74 Left Bear Tire
- 75 Left Rear Wheel/Rim
  - Lon mon mon

#### Rear

- 04 Bumper/Cover/Ext-Rear
- 06 Bumper Guard/Strip-Rear
- 07 Door-Back Cargo, Right
- 06 Door-Back Cargo, Left
- 21 Glass Rear
- 45 Tail Light/Hardware
- 59 Wipers, all

**GM** Fleet

Revision: 2021

- 64 Spoiler/Deflector-Rear
- 86 Parking Sonar System
- 89 Trailer Hitch, Wiring Harness, Tow Hooks

#### Right / Passenger Side

- 09 Door-Right Cargo
- 12 Door-Right Front 13 Door-Right Rear
- 16 Fender-Bicht Front
- 17 Quarter Panel/Pickup Box-Right
- 31 Mirror-Outside Right
- 36 Rocker Panel-Outer sill-Right
- 39 Running Board/Step-Right
- 39 Hunning Board/S
- 69 Center Post Flight
- 76 Right Rear Tire
- 77 Right Rear Wheel/Rim
- 78 Right Front Tire
- 79 Right Front Wheel/Rim

#### Front End

- 03 Bumper/Cover/Ext-Front
- 05 Bumper Guard/Strip-Front
- 20 Glass Windshield
- 22 Grille
- 24 Headlight/Cover/Turn Signal
- 25 Lamps-Fog/Driving/Spot
- 27 Hood
- 42 SplashPanel/spoiler-Front
- 59 Wipers, all
- os vigen
- 80 Cowl

#### Under Hood

- 02 Battery/Box
- 99 Engine Compartment-Other

#### Roof

- 01 Antenna/Antenna Base
- 37 Roof
- 53 Sunroot/T-Top
- 56 Vinyl/Convertible Top /Tonneau Cover
- 64 Spoiler/Deflector-Rear 65 Luggage Rack (Strips)/ Drip rail
  - fourhalt publics

## 71 Corner Post Interior

- 23 Accessory Bag/Box
- 26 Headliner
- 28 Keys
- 29 Keyless Remote
- 33 Audio/Video Player
- 34 TV/ DVD Screen
- 48 Trim Panel-Front Left
- 49 CDd Changer Separate Unit
- 50 Trim Panel-Front Right
- 58 Radio Speakers
- 66 Dash/Instrument Panel
- 67 Cigarette Lighter/Ashtray

#### Interior 68 Carpet-Front

- 85 Communication/GPS Unit
- 93 Steering Wheel/Airbag
- 94 Seat-Front Left
- 95 Seat-Front Right
- 96 Seat-Rear
- 97 Carpet-Rear
- 98 Interior Other

#### Undercarriage

- 44 Gas Tank
- 54 Undercarriage-Other
- 81 Gas Cap/Cover
- 90 Frame
- 91 Exhaust System

#### DAMAGE TYPE CODES

01 Bent

07 Gouged

08 Missing

09 Scuffed

11 Punctured

20 Glass-Cracked

21 Glass-Broken

22 Glass-Chipped

23 Glass-Scratched

30 Fluid Spill-Exterior

5 Over 12"

6 Missing

34 Panel Edge-Chipped

24 Marker Light-Damaged

25 Decal/Paint Stripe-Damaged

29 Contamination, Exterior

37 Hardware, Exterior-Damaged

38 Hardware, Exterior-Loose-Missing

SEVERITY CODES

37

1 Damage up to 1 inch in length/diameter

2 Damage 1 - 3 inches in length/diameter

3 Over 3° and up to and including 6° 4 Over 6° and up to and including 12°

13 Tom

- 02 Broken(Except Glass)
- 03 Cut
- 04 Dented (Paint Broken)
- 05 Chipped (Except Glass )
- 06 Cracked (Except Glass)

10 Interior Stained or Soiled

12 Scratched (Except Glass)

14 Dented-Paint/Chrome Not Damaged

18 Molding/Emblem/Weatherstrip-Damaged 19 Molding/Emblem/Weatherstrip-Loose, Missing

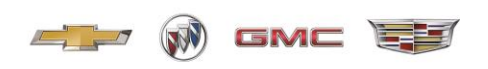

## Appendix C (Insurance Certificate)

| 1      | CORD                                            |                          | C                                       | ERTI        | FICAT                                   | EOELIA                                               | BILITY IN                                                                                                    | SURAN                                  | CE [                                              | DATE (MMIDD                    | 0000             |
|--------|-------------------------------------------------|--------------------------|-----------------------------------------|-------------|-----------------------------------------|------------------------------------------------------|----------------------------------------------------------------------------------------------------|----------------------------------------|---------------------------------------------------|--------------------------------|------------------|
| 1.     | THIS CERTIFICAT                                 | E 14 18 410              |                                         | MATTER      | OF NEOS                                 | MATION ON                                            | Y AND CONFER                                                                                                    | NO BIONTS                              | UBON THE CERTIFICA                                | 06/13/20<br>TE HOLDER          | 19               |
|        | CERTIFICATE DO                                  | ES NOT A                 | FFIRMAT<br>TE OF INS                    | IVELY C     | R NEGATI<br>E DOES N                    | VELY AMEND<br>OT CONSTITU                            | , EXTEND OR A                                                                                                    | T BETWEEN                              | OVERAGE AFFORDED                                  | BY THE POL                     | LICIES           |
|        | MPORTANT: If the subrogation the certificate do | he certifica<br>IS WAIVE | te holder<br>D, subject<br>ter rights t | to the t    | OITIONAL<br>erms and o<br>rtificate hol | INSURED, the<br>conditions of t<br>ider in lieu of t | policy(les) must<br>the policy, certain<br>such endorsemen                                                                                                    | have ADDITIC<br>policies may<br>trail. | NAL INSURED provision<br>require an endorsemen    | ns or be ende<br>nt. A stateme | onsed.<br>ent on |
| PB     | ODUCER                                          | -                        |                                         |             |                                         |                                                      | Saulact John                                                                                                    | Doe                                    | 1000                                              |                                |                  |
|        | ABCI                                            | nsurance (               | Corp                                    |             |                                         |                                                      | E-MAL Johns                                                                                                    | -555-1122<br>Binsurancer               | roducer.com                                       | 313-555-11                     | 23               |
|        | Anyto                                           | an USA                   | 48255                                   |             |                                         |                                                      | ACCHERE CONTIN                                                                                                    | INSURER(S) AFT                         | NONG COVERAGE                                     |                                | ALC #            |
|        |                                                 |                          |                                         |             |                                         |                                                      | INSURERA CGL                                                                                                    | Insurance C                            | ompany                                            |                                |                  |
| 144    | MIZ                                             |                          |                                         |             |                                         |                                                      | INSURER & ATU                                                                                                    | Insurance C                            | Company                                           |                                | _                |
|        | 123 Stre                                        | et                       |                                         |             |                                         |                                                      | INSURER D WC I                                                                                                    | nsurance Co                            | ompany                                            |                                |                  |
|        | Anytow                                          | n, USA 4                 | \$174                                   |             |                                         |                                                      | HOUNER & GK I                                                                                                    | nsurance Co                            | mpany                                             |                                |                  |
| -      | WERAGES                                         |                          | CER                                     | TIFICAT     | TE NUMBE                                | R                                                    | INSLIGER F                                                                                                    |                                        | REVISION NUMBER:                                  |                                |                  |
|        | THIS IS TO CERTIF                               | Y THAT THE               | E POLICIES                              | OF IND      | RANCE LIG                               | TED BELOW H                                          | AVE BEEN IDOUED                                                                                                    | TO THE INSUR                           | ED NAMED ABOVE FOR T                              | HE POUCY P                     | SRIDD            |
|        | CERTIFICATE MAY                                 | BE IDDUED                | OR MAY                                  | PERTAN      | THE INCU                                | RANCE AFFOR                                          | DED BY THE POLK                                                                                                    | IES DESCRIBI                           | ED HEREN IS SUBJECT T                             | O ALL THE T                    | ERMO.            |
| IND    | EXCLUSIONS AND                                  | F INSURANCE              | OF SUCH                                 | ADDUCIES    | D. LIMITO CH                            | OWN MAY HAVE                                         | POUCLES I                                                                                                    | L POUCCOP                              | LIM                                               | TE                             |                  |
| 1      | COMMERCIAL                                      | GENERAL LIA              | BILITY                                  | 1           | ]                                       | and a second second                                  | and the second second sec |                                        | EACH OCCURRENCE                                   | 1 1,000,000                    | 0 🔺              |
|        |                                                 |                          | COUR                                    |             |                                         |                                                      |                                                                                                    |                                        | MEMORIS (Ex occurrence)                           | 100,000                        | 6                |
| 1      | V Contractual                                   | Listing                  |                                         |             | XPK123                                  | 45                                                   | 06/13/201                                                                                                    | 9 06/13/2020                           | MED EXP (Any one person)<br>PERSONAL & ADV INJURY | 1 1,000,000                    | 0                |
|        | GENT. ACOREGATE                                 | LIMTAPPLE                | S PER                                   |             | 10.000                                  |                                                      | 10000                                                                                                    | 1.02.50.000                            | GENERAL ADOREGATE                                 | 1 2,000,000                    | 0                |
|        | POLICY                                          | 28                       | LOC                                     |             |                                         |                                                      |                                                                                                    |                                        | PRODUCTS - COMPOP ADD                             | 1 2,000,000                    | 0                |
|        | AUTOWOBILE LIABS                                | LITY                     | -                                       | 1           | 1                                       |                                                      | -                                                                                                    | -                                      | COMINED SINGLE CANT                               | 1,000,000                      | 0 -              |
|        | ANY AUTO                                        |                          | 100000 B                                |             |                                         |                                                      | -                                                                                                    |                                        | BOOLY INJURY (Per person)                         | 1                              |                  |
| в      | AL/TOS CALY                                     |                          | SWNED                                   |             | XMY678                                  | 910                                                  | 06/13/201                                                                                                    | 9 06/13/2020                           | BOOILY INJURY (Per accident)<br>PROPERTY DAMAGE   | 1                              |                  |
|        | AUTOS ONLY                                      | AUTO                     | ONLY                                    |             |                                         |                                                      |                                                                                                    |                                        | (Per accident)<br>Comp/Collision                  | 1 1,000 des                    | d.               |
| 1      | V UMBRELLA LU                                   | . 10                     | COUR                                    | 1           | J                                       |                                                      | and the second                                                                                                    |                                        | EACH OCCURRENCE                                   | 1 9,000,000                    | 0 <              |
| С      | ERCESS LIAD                                     | 0                        | LAMIANCE                                |             | XAE246                                  | 62603                                                | 06/13/201                                                                                                    | 9 06/13/2020                           | ADDREDATE                                         | 1 9,000,000                    | 0                |
|        | WORKERS COMPEN                                  | BATION                   |                                         |             | 1                                       |                                                      | _                                                                                                    |                                        | 2 00 not 2 82*                                    | 1                              | _                |
| D      | AND EMPLOYERS'L<br>ANYTHOPRETONPY               | RTNEREXECU               | THE INT                                 | NA          | XWC810                                  | 139660                                               | 06/13/201                                                                                                    | 9 06/13/2020                           | EL EACHACODENT                                    | \$ 1,000,000                   | 0                |
|        | (Mendatory in NH)<br>If yes, describe under     | CLOURS?                  |                                         |             |                                         |                                                      |                                                                                                    |                                        | EL OSEABE - EA EMPLOYEE                           | 1,000,000                      | 0                |
| -      | DESCRIPTION OF O                                | PERATIONS be             | dow.                                    |             | T                                       |                                                      |                                                                                                    |                                        | EL DISEASE - POLICY LIMT                          | 11,000,000                     |                  |
| Е      | Garage Keepers                                  | legal Llabilit           | Y                                       | VC          | XXC805                                  | 09002                                                | 06/13/201                                                                                                    | 9 06/13/2020                           | in the Manufacturer's car                         | eloustody/sont                 | trol)            |
| -      | NUMBER OF OFFICE                                |                          | Name / Marcal                           |             |                                         | oit Remarks Robert                                   | the second standard if                                                                                                    | more anners in more                    | ind.                                              |                                |                  |
| Ge     | neral Motors LLC                                | le named s               | as an Addi                              | tional In   | eured with                              | respect to the                                       | above captioned                                                                                                    | policies, exce                         | pt Workers Compensate                             | on and                         |                  |
| Em     | ployer's Liability                              | This incu                | rance le pr<br>Umbrella                 | rimary to   | o any other<br>policy XAF               | Insurance ava<br>24652503 atta                       | liable to General<br>In excess of Com                                                                                                    | Motore LLC. 1<br>mercial Gene          | The General Liability policy XPK12                | by<br>345 and                  |                  |
| Au     | to Liability policy                             | XMY67891                 | 0. Certific                             | ate Hold    | ter will rece                           | ive 30 Day No                                        | tice of Cancellatio                                                                                                    | on or modifica                         | tion of policy.                                   |                                |                  |
| -      |                                                 |                          |                                         |             |                                         |                                                      |                                                                                                    |                                        |                                                   | _                              | _                |
| C      | ERTIFICATE HOL                                  | DER                      |                                         |             |                                         |                                                      | CANCELLATIC                                                                                                    | N.                                     |                                                   |                                |                  |
|        | GENERAL MOT                                     | ORS LLC                  |                                         |             |                                         |                                                      | THOUS DANK                                                                                                    | THE ABOUR                              | DESCRIBED POLICIES BE O                           | ANCELLED BE                    | FEORE            |
| 1      | Attn: Special Veh                               | icle Manuf               | acturer Gr                              | oup         |                                         |                                                      | THE EXPIRAT                                                                                                    | ION DATE TH                            | EREOF, NOTICE WILL                                | BE DELIVER                     | ED IN            |
| 13     | PO BOX 100                                      | ceser                    |                                         |             |                                         |                                                      |                                                                                                    | and a real root                        |                                                   |                                |                  |
| 3      | MC: 482-A20-B9                                  | 8                        |                                         |             |                                         |                                                      | AUTHORIZED REPR                                                                                                    | EBENTATIVE                             |                                                   |                                |                  |
|        | Detroit, 511 48243                              | P                        |                                         |             |                                         |                                                      | Jell.                                                                                                    | Hads_                                  |                                                   |                                |                  |
| -      | an an an an an an an an an an an an an a        | 8m                       |                                         | in the      | 100000                                  |                                                      | 0                                                                                                    | 1988-2015 A                            | CORD CORPORATION                                  | All rights re                  | served           |
| A      | CORD 25 (2016/0                                 | 3)                       | 12-12-1                                 | The.        | ACORD na                                | me and logo a                                        | are registered ma                                                                                                    | inks of ACOR                           | D                                                 |                                |                  |
| _      |                                                 | _                        | Produce                                 | ed using Fo | orme Bons Web                           | Doffware, www.fo                                     | cma@ces.com (c) Impe                                                                                                    | mailine Publishing                     | 500-208-1977                                      |                                | _                |
| a" - 1 | t the Commerica                                 | General                  | Liability/F                             | roduct      | s Compl'O                               | ps amount is                                         | less than \$10,00                                                                                                    | 0,000 per oc                           | currence, then the lota                           | al per occurr                  | rence I          |
| betwe  | en Commerical                                   | General Li               | ability and                             | d Exces     | s/Umbrella                              | Liability me                                         | st at least equal                                                                                                    | \$10,000,000.                          |                                                   |                                |                  |
|        |                                                 | A State and              | 1                                       | Inco the    |                                         |                                                      | tran on these the                                                                                                    | tatul per con                          | servers limit heteoon                             | Automobile                     | 1 inhills        |

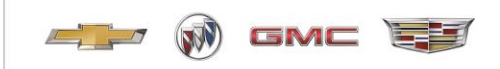

## Appendix D (SVM Business Information Form)

## SVM BUSINESS INFORMATION UPDATE

EMAIL SVM.mailbox@gm.com

This SVM Business Information Update Form is submitted as part of the Speciality Vehicle Manufacturer (SVM) Converters Agreement and is current as of the dated signature block at the end of the form.

#### SVM BUSINESS PROFILE

| SVM ENTITY LEGAL NAME        |                                 |                        |              |   |  |  |  |  |  |  |
|------------------------------|---------------------------------|------------------------|--------------|---|--|--|--|--|--|--|
| SVM DBA NAME (If Applicable) |                                 |                        |              |   |  |  |  |  |  |  |
|                              | CORPORATION                     | STATE OF INCORPORATION | Select State | - |  |  |  |  |  |  |
|                              | LIMITED LIABILITY COMPANY (LLC) |                        |              |   |  |  |  |  |  |  |
| OTHER (Specify)              |                                 |                        |              |   |  |  |  |  |  |  |

#### NAMES OF OWNERS AND RESPECTIVE SHARES

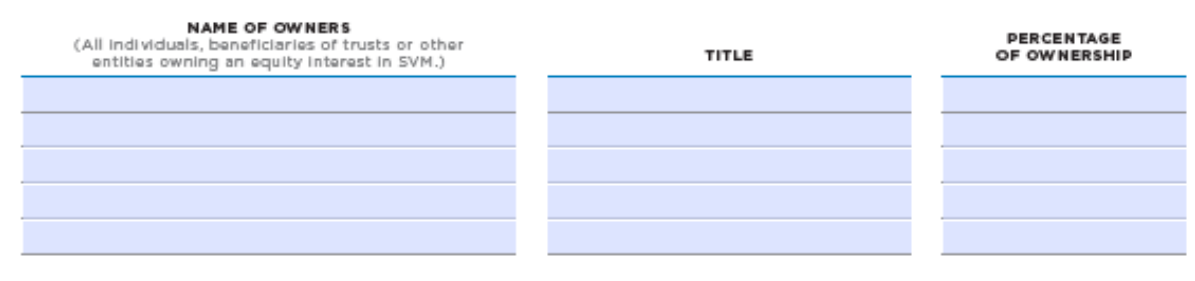

#### SVM PRINCIPAL LEADERSHIP

| NAME | TITLE | PHONE NO. | EMAIL ADDRESS |
|------|-------|-----------|---------------|
|      |       |           |               |
|      |       |           |               |
|      |       |           |               |
|      |       |           |               |
|      |       |           |               |

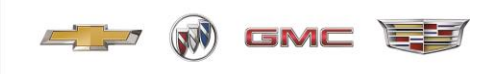

# SVM BUSINESS INFORMATION UPDATE

EMAIL SVM.mailbox@gm.com

#### GENERAL MANAGEMENT CONTACT INFORMATION

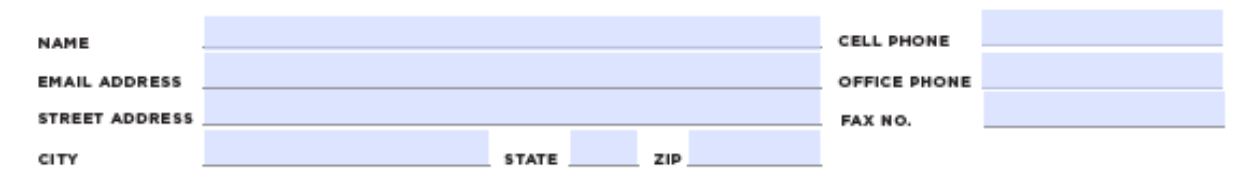

#### ACCOUNTS PAYABLE CONTACT INFORMATION

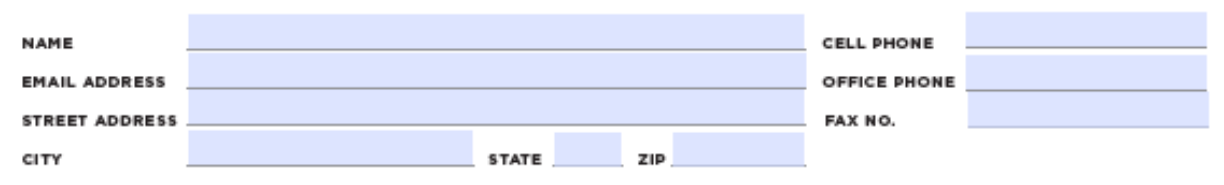

#### **KEY SVM CONTACTS**

|                      | CHASSIS<br>COORDINATOR | SALES CONTACT | ENGINEERING<br>CONTACT | WARRANTY-<br>QUALITY CONTACT |
|----------------------|------------------------|---------------|------------------------|------------------------------|
| CONTACT NAME         |                        |               |                        |                              |
| EMAIL ADDRESS        |                        |               |                        |                              |
| CELL PHONE NO.       |                        |               |                        |                              |
| LAND LINE INCL. EXT. |                        |               |                        | -                            |
| STREET ADDRESS       |                        |               |                        |                              |
| CITY                 |                        |               |                        |                              |
| 5TATE                |                        |               |                        |                              |
| A17                  |                        |               |                        |                              |

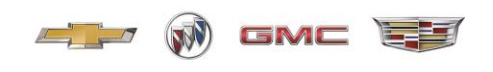

# SVM BUSINESS INFORMATION UPDATE

EMAIL SVM.mailbox@gm.com

#### "SHIP TO" LOCATION DETAIL

The location(s) listed below shall be the only location(s) authorized for GM to ship Vehicles (Ship to Location(s)). GM will only ship Vehicles directly to the location(s) listed below.

| LIST THE FULL ADDRESS OF EACH LOCATION<br>CURRENTLY USED BY THE SVM WHICH GM SHIPS TO: | SHIP-TO (Y/N) | BILL-TO (Y/N) |
|----------------------------------------------------------------------------------------|---------------|---------------|
|                                                                                        |               |               |
|                                                                                        |               |               |
|                                                                                        |               |               |
|                                                                                        |               |               |
|                                                                                        |               |               |
|                                                                                        |               |               |
|                                                                                        |               |               |
|                                                                                        |               |               |
|                                                                                        |               |               |
|                                                                                        |               |               |
|                                                                                        |               |               |
|                                                                                        |               |               |
|                                                                                        |               |               |
|                                                                                        |               |               |

Any and All changes in the SVM's Authorized Locations listed above must be approved by GM pursuant to the GM SVM Converters Agreement. Any changes, additions or deletions agreed upon by GM and SVM must be reflected in writing in a substitute Exhibit A, executed by the SVM and GM.

#### SIGNATURE

The SVM Business Information Update Form has been completed as required by the SVM Converters Agreement, Article 14.1 (13.1 Motor Home).

| MANUFACTURER NAME |      |  |
|-------------------|------|--|
| SIGNATURE         |      |  |
| PRINTED NAME      |      |  |
| TITLE             | DATE |  |

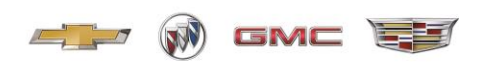

## Appendix E (Cadillac Master Coachbuilder Customer Ackowledgement form)

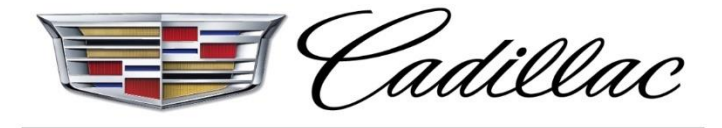

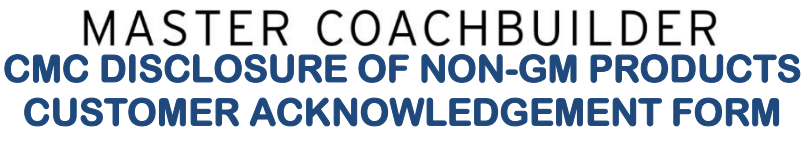

(A copy of this signed FORM must be kept in the Customer New Vehicle Sale or Customer Service file).

The consumer (buyer/lessee) acknowledges:

- 1. They are purchasing a completed vehicle by an end product manufacturer other than General Motors LLC ("GM"), and that the vehicle contains Non-GM Vehicle Options and Modifications, and that the vehicle has been completed from its original "chassis" build as produced by GM. Examples include, but not limited to:
- a. Cadillac XT5 Limo (V4U Option)
- b. Cadillac XT5 Funeral Hearse (B9Q Option)
  - 2. This vehicle has been modified from its original "chassis" build as produced by GM by a third party Cadillac Master Coachbuilder (CMC) / Manufacturer and may contain non-GM components installed that will not be covered under the GM New Vehicle Limited Warranty.
  - 3. It is the responsibility of the CMC/Manufacturer to certify their vehicle, not GM, and to ensure that any vehicle modifications or alterations are installed in compliance with any applicable federal, state or local laws.
  - 4. The CMC/Manufacturer is solely responsible for all warranties on the body or equipment they install and any alterations (or any effect of the alterations) to any of the parts, components, systems, or assemblies installed by GM. A copy of the CMC/ Manufacturer's Third Party Warranty has been provided.
  - 5. GM is not responsible for the safety or quality of design features, materials, or workmanship of any alterations by such CMC/Manufacturer.
  - 6. GM takes no responsibility for these alterations of modifications, or for any impact these modifications may have on the safety, performance or durability of the vehicle. It is not GM's responsibility to provide any applicable warranty on these components.

| CADILLAC MASTER COACHBU        | LDE | ERO | CON  | IPA   | NY I | NAM | IE: _ |   |     |     |      |      |      |     |        |
|--------------------------------|-----|-----|------|-------|------|-----|-------|---|-----|-----|------|------|------|-----|--------|
| Vehicle Type:Limo (&V4U)       |     | H   | ears | se (a | &B9  | Q)  |       |   | _Sh | ort | Stre | etch | Liv  | ery | (&W30) |
| Vehicle VIN (17 digits) / /    | 1_  | 1_  | 1    | 1     | 1    | 1   | 1     | 1 | 1_  | 1   | 1    | 1_   | 1_   | Ī   | 1      |
| Sales Representative Signature |     |     |      |       |      |     |       |   |     |     |      |      |      |     |        |
| Customer Signature             |     |     |      |       |      |     |       |   |     |     |      |      |      |     |        |
| Customer Printed Name          |     |     |      |       |      |     |       |   |     |     |      | Dat  | e: _ |     |        |